# **Company Profile Management**

#### **Overview** Introduction This guide describes how to configure the company profile information to manage Company, Claim Office, and Location Profiles from the CCC Portal. These profiles are then utilized by Staff Appraisers within CCC® Estimating to create estimates. **Note:** Company Profile Management only works with Staff Estimating version 1.9.3 (or higher). Older versions of Staff Estimating will not call this new data, it will continue to use data from Centralized Rates and Taxes. Users may need appropriate permissions to perform edits to the company profile. Contents Topic See Page Access Company Profile Management 2 3 **Company Settings Claim Office Profiles** 9 12 **Tax Profiles** Location Profiles 18

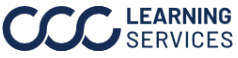

Import Configurations

Change Log

32

34

### **Portal Configuration**

Introduction This section provides a description of how to access the configuration settings for labor rate information. This information is used in CCC° Estimating for Insurance by appraisers. Labor rate information can be defined for vehicles and motorcycles with further refinement by state, county, and zip code.

Access Follow the steps in the table below to access the **Company Profile** Configuration Management page: Settings

Step Action 1 Open your internet browser and visit mycccportal.com. 2 Login to CCC Portal with your User ID User ID One. Lenter User ID and Password. True. Partner. 3 Select the Company Profile Management link on the left Application Configuration side panel under the Estimate Share Configuration **Application Configuration** Maintain Configurable Worklists Maintain Dynamic Membership Groups heading. Company Profile Management 4 The **Company Profile Management** page opens, giving you the ability to select from the following options on the left-side panel: Company Settings, Claim Office Profiles, Tax Profiles, Location Profiles, Import Configuration, and Change Log.

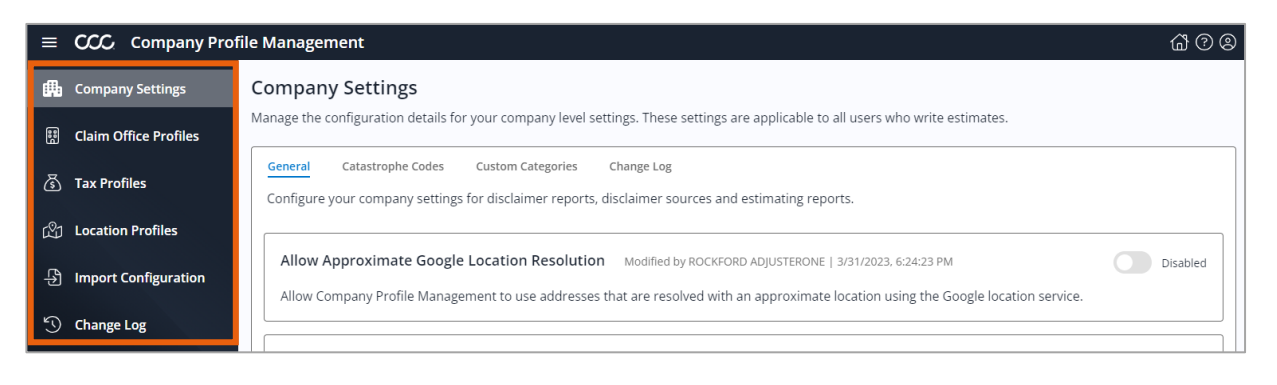

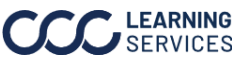

### **Company Settings**

Introduction This section describes how to configure your company settings. Here you can configure General, Catastrophe Codes, Custom Charge Categories, and Change Log. To do this, select the Company Settings link.

General General configurations contain three sections Allow Approximate Configurations Google Location Resolution, Disclaimer Reports and State Disclaimer Sources.

In the Allow Approximate Google Location Resolution section use the toggle to Enable or **Disable** the Google<sup>®</sup> location services.

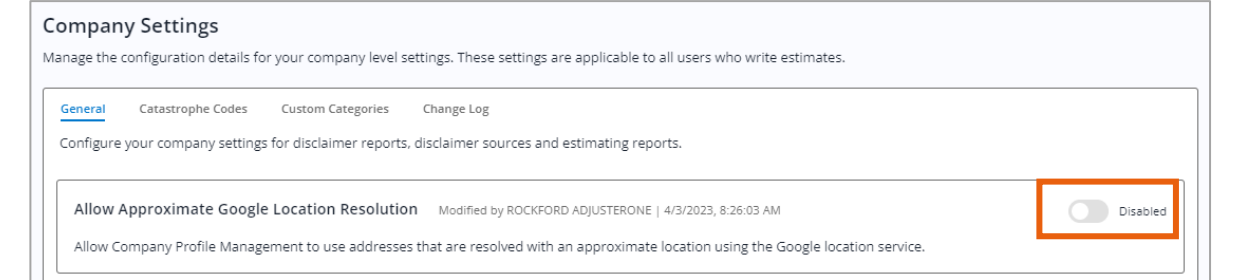

In the **Disclaimer Reports** section, use the check boxes under **General** and **Alternative Parts Disclaimer** to select which disclaimers will appear by default on your reports.

| 5.                              |
|---------------------------------|
| rnative parts Disclaimer        |
| Preliminary Estimate/Supplement |
| Locked Estimate/Supplement      |
| Unrelated Prior Damage          |
| Related Prior Damage            |
|                                 |

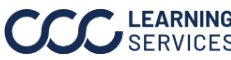

#### Configurations, continued

In the State Disclaimer Sources section select a Primary and Secondary source state that will be used when displaying the General Disclaimers. To change the priority, click either Vehicle Owner State, Repair Facility State, or Insurance Company State then select the desired priority from the droplist.

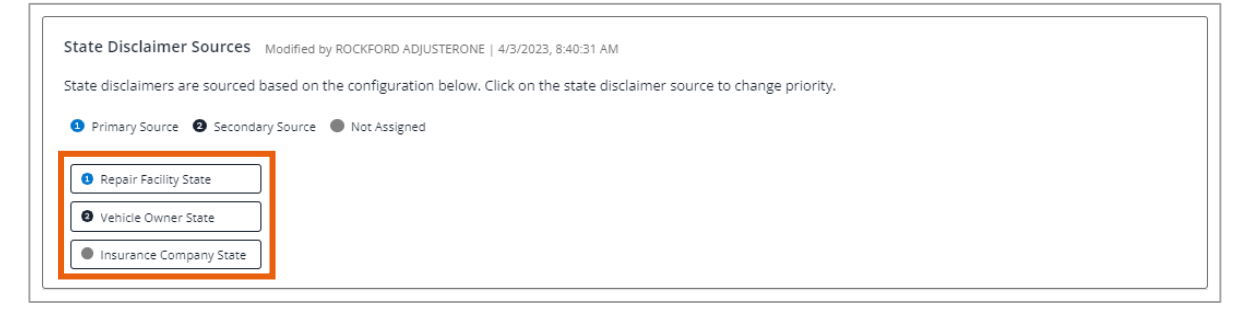

| Catastrophe | The Catastrophe Codes tab displays all the existing catastrophe codes |
|-------------|-----------------------------------------------------------------------|
| Codes       | that have already been setup for the user's company.                  |

| Part          | Description                                                                   |
|---------------|-------------------------------------------------------------------------------|
| Count         | The count of <b>Catastrophe Codes</b> is displayed in ( ) next to the header. |
| Export        | The <b>Export</b> icon allows you to download an Excel file of the            |
|               | Catastrophe Codes.                                                            |
| Code          | This is the two-digit code for the existing catastrophe code.                 |
| Description   | This is the description for the existing catastrophe code.                    |
| Modified By   | This is the name of the user that created/modified the catastrophe            |
|               | code. If you hover over this name, a tool tip displays with the user's        |
|               | login ID and email address.                                                   |
| Modified Date | This is the date and time the catastrophe code was created/modified.          |
| Action        | The action column contains the <b>Delete</b> icon to remove Catastrophe       |
|               | Codes, once clicked a confirmation popup appears, click <b>Yes</b> to         |
|               | confirm the deletion.                                                         |

#### **Company Settings**

| Aanage the configuration details for your company level settings. These settings are applicable to all users who write estimates. |                                                        |                                                                                   |                                       |                               |        |  |  |  |
|----------------------------------------------------------------------------------------------------|--------------------------------------------------------|-----------------------------------------------------------------------------------|---------------------------------------|-------------------------------|--------|--|--|--|
| General                                                                                                    | General Catastrophe Codes Custom Categories Change Log |                                                                                   |                                       |                               |        |  |  |  |
| Add, edit                                                                                                    | and delete catast                                      | rophe codes. Each catastrophe code must be unique. A catastrophe code description | is also required. Click on the catast | rophe code to manage details. |        |  |  |  |
| Catastr                                                                                                    | Catastrophe Codes (3) 🕒 🔍 Search 🔍 Search              |                                                                                   |                                       |                               |        |  |  |  |
|                                                                                                    | Code                                                   | Description                                                                       | Modified By                           | Modified Date 🔻               | Action |  |  |  |
|                                                                                                    | DS                                                     | Testing                                                                           | ROCKFORD ADJUSTERONE                  | 2/19/2023, 1:04:32 AM         | 1      |  |  |  |
|                                                                                                    | XC                                                     | Testing                                                                           | ROCKFORD ADJUSTERONE                  | 9/2/2022, 2:08:12 AM          | Û      |  |  |  |
|                                                                                                    | AB                                                     | Testing Prod 0902 deployment                                                      | ROCKFORD ADJUSTERONE                  | 9/2/2022, 2:07:52 AM          | ŵ      |  |  |  |
|                                                                                                    |                                                        |                                                                                   |                                       |                               |        |  |  |  |

Continued on next page

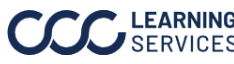

LEARNING ©2019-2025. CCC Intelligent Solutions Inc. All rights reserved. SERVICES CCC<sup>®</sup> is a trademark of CCC Intelligent Solutions Inc.

#### Catastrophe Codes

### New Catastrophe Code:

Follow the steps below to create a new catastrophe code:

| Step | Action                                      |  |  |  |  |  |
|------|---------------------------------------------|--|--|--|--|--|
| 1    | Select <b>New Code</b> , the New            |  |  |  |  |  |
|      | Catastrophe Code popup opens.               |  |  |  |  |  |
| 2    | Enter a two-digit code in the               |  |  |  |  |  |
|      | Catastrophe Code field. This code           |  |  |  |  |  |
|      | must be unique for the insurance            |  |  |  |  |  |
|      | company. <b>Note:</b> You can only use      |  |  |  |  |  |
|      | letters or numbers; no special              |  |  |  |  |  |
|      | characters or spaces are allowed.           |  |  |  |  |  |
| 3    | Enter a required <b>Description</b> for the |  |  |  |  |  |
|      | Catastrophe Code.                           |  |  |  |  |  |
| 4    | Click <b>Save</b> to add the new            |  |  |  |  |  |
|      | Catastrophe Code.                           |  |  |  |  |  |

| lew Catastrophe Code                           | ×                               |
|------------------------------------------------|---------------------------------|
| Enter a unique code and description for your c | atastrophe type. New codes will |
| become available as soon as they are saved.    |                                 |
| Catastrophe Code                               |                                 |
| xx                                             |                                 |
|                                                |                                 |
| Description                                    |                                 |
| Enter description                              |                                 |
| Enter description.                             |                                 |
|                                                |                                 |
|                                                |                                 |
|                                                | 0.150                           |
| _                                              | 0750                            |
| Cancel                                         |                                 |
| Cancer                                         |                                 |
|                                                |                                 |

### Edit Catastrophe Code:

Follow the steps below to edit a catastrophe code:

| Step | Action                                     |  |  |  |
|------|--------------------------------------------|--|--|--|
| 1    | Select a <b>Catastrophe Code</b> from      |  |  |  |
|      | the list of codes to edit, the Edit        |  |  |  |
|      | Code popup opens.                          |  |  |  |
| 2    | Edit the Catastrophe Code                  |  |  |  |
|      | description in the field. <b>Note:</b> You |  |  |  |
|      | can only edit the Description or           |  |  |  |
|      | Delete Code from this view.                |  |  |  |
| 3    | Click <b>Save</b> once your changes are    |  |  |  |
|      | made.                                      |  |  |  |

| Edit Code (DS)                                      |                                                | ×              |
|-----------------------------------------------------|------------------------------------------------|----------------|
| Specify description for<br>available as soon as the | your catastrophe type. Change<br>ey are saved. | es will become |
| Description                                         |                                                |                |
| Testing                                             |                                                |                |
|                                                     |                                                |                |
|                                                     |                                                | 7 / 50         |
|                                                     | r                                              |                |
| Cancel                                              | Delete Code                                    | Save           |
|                                                     |                                                |                |

### **Delete Multiple Catastrophe Codes:**

Use the checkboxes to select multiple Catastrophe Codes, click the Delete Selected Popup. Click **Yes** to confirm the deletion.

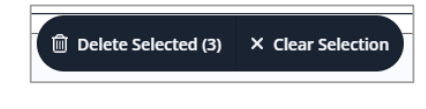

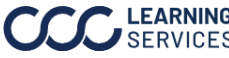

Custom Categories are used within CCC ONE Estimating to allow a Catastrophe Codes carrier to create a custom category. These categories could be for labor rates or other charges.

> The Custom Categories tab allows the user to view all the existing custom charge categories that have already been setup for the user's company.

| Part          | Description                                                               |
|---------------|---------------------------------------------------------------------------|
| Count         | The count of <b>Custom Charge Categories</b> is displayed in ( ) next to  |
|               | the header.                                                               |
| Export        | The <b>Export</b> icon will allow you to download an Excel file of the    |
|               | Custom Charge Categories.                                                 |
| Description   | This is the description for the Custom Charge Categories.                 |
| Code          | This is the code for the Custom Charge Category.                          |
| Category Type | This displays if the category is <b>Labor</b> or <b>Miscellaneous</b> .   |
| Modified By   | This is the name of the user that created/modified the Custom             |
|               | Charge Category. If you hover over this name, a tool tip will be          |
|               | displayed with the user's login ID and email address.                     |
| Modified Date | This is the date and time the Custom Charge Category was                  |
|               | created/modified.                                                         |
| Action        | The action column contains the <b>Delete</b> icon to remove the Custom    |
|               | Charge Category, once click a confirmation popup appears click <b>Yes</b> |
|               | to confirm the deletion.                                                  |

| ≡  | CCC Company Prof                                                                                                    | ile Management                                                                                              |                            |                       |                                     |                             | <b>6</b> 7 8 |
|----|----------------------------------------------------------------------------------------------------|----------------------------------------------------------------------------------------------------|----------------------------|-----------------------|-------------------------------------|-----------------------------|--------------|
| æ  | Company Settings                                                                                                    | Company Settings                                                                                            |                            |                       |                                     |                             |              |
| ŧ  | Manage the configuration details for your company level settings. These settings are applicable to all users who write estimates. |                                                                                                    |                            |                       |                                     |                             |              |
| \$ | Tax Profiles                                                                                                    | General Catastrophe Codes Custom Categories Ch<br>Custom charge categories can be added for labor and misce | ange Log<br>laneous catego | ry types. A maximum ( | of four custom categories is suppor | ted for each category type. |              |
| ഷ  | j Location Profiles Custom Charge Categories (2) 🕒 💿 New Category                                                                 |                                                                                                    |                            |                       |                                     |                             |              |
| ÷  | B Import Configuration Description Code Category Type Modified By Modified Date Action                                            |                                                                                                    |                            |                       |                                     |                             |              |
| 5  | Change Log                                                                                                    | Labor 1                                                                                                    | C1                         | LABOR                 | ROCKFORD ADJUSTERONE                | 4/3/2023, 11:03:27 AM       | Û            |
|    |                                                                                                    | MISC 1                                                                                                    | MISC1                      | MISCELLANEOUS         | ROCKFORD ADJUSTERONE                | 4/3/2023, 11:03:38 AM       | Û            |
|    |                                                                                                    |                                                                                                    |                            |                       |                                     |                             |              |

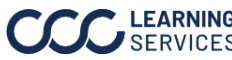

### Catastrophe Codes, continued

### **Create Custom Categories:**

Follow the steps below to create a new Create Custom Category:

| Step | Action                                 |
|------|----------------------------------------|
| 1    | Select New Category; the New           |
|      | Category popup opens.                  |
| 2    | Select a <b>Category type</b> from the |
|      | dropdown, then enter a required        |
|      | Description in the field.              |
| 3    | Select Save to add the new             |
|      | Category.                              |

| New Category                                                                 | ×    |
|------------------------------------------------------------------------------|------|
| Select a category type and specify a description for new custom<br>category. |      |
| Category type (Required)                                                     |      |
| LABOR -                                                                      |      |
| Description (Required)<br>Testing                                            |      |
|                                                                              |      |
|                                                                              | 7/32 |
| Cancel Save                                                                  |      |

### Edit Custom Categories:

Follow the steps below to edit a Custom Categories:

| Step | Action                                     |
|------|--------------------------------------------|
| 1    | Select a Custom Category Code              |
|      | from the list of codes to edit; the        |
|      | Edit Code popup opens.                     |
| 2    | Edit the Custom Categories Code            |
|      | description in the field. <b>Note:</b> You |
|      | can only edit the description or           |
|      | delete a code from this view.              |
| 3    | Click <b>Save</b> once your changes are    |
|      | made.                                      |

| Edit Code (C1)                                             |                                       |                 |  |
|------------------------------------------------------------|---------------------------------------|-----------------|--|
| Specify description for you<br>available as soon as they a | ur category type. Chang<br>are saved. | ges will become |  |
| Description (Required)                                     |                                       |                 |  |
| Labor 1                                                    |                                       | 7/32            |  |
| Cancel                                                     | Delete                                | Save            |  |

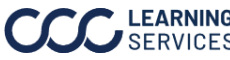

The Change Log provides the list modifications made to the company Change Log settings.

| CountThe count of Custom Charge Categories is displayed in ( ) next to the<br>header.FilterSelect the filter icon to display the Filter Options, the following option | ns   |
|----------------------------------------------------------------------------------------------------|------|
| header.FilterSelect the <b>filter</b> icon to display the Filter Options, the following option                                                                        | ns   |
| Filter Select the <b>filter</b> icon to display the Filter Options, the following option                                                                              | ns   |
|                                                                                                    |      |
| display:                                                                                                    |      |
| <ul> <li>Select a Section Type to filter by that section.</li> </ul>                                                                                                  |      |
| <ul> <li>Enter a Name or Email to filter by the user who made the modification</li> </ul>                                                                             | ion. |
| <ul> <li>Enter or select a Date Range the modification was made.</li> </ul>                                                                                           |      |
| Click <b>Apply Filters</b> to display the changes in the Change Log area.                                                                                             |      |
| Note: Click Clear All Filters to remove all the filters selected.                                                                                                    |      |
| Export The <b>Export</b> icon will allow you to download an Excel file of the Chang                                                                                   | е    |
| Log.                                                                                                    |      |
| Search Use the <b>Search</b> field to find change log information.                                                                                                    |      |
| Description This is the description for the activity reported in the <b>Change Log</b> .                                                                              |      |
| Section This is the section that had a change logged for the Custom Charge                                                                                            |      |
| Category.                                                                                                    |      |
| Modified By This is the name of the user that created/modified the item in the                                                                                        |      |
| description. If you hover over this name, a tool tip will be displayed w                                                                                              | ith  |
| the user's login ID and email address.                                                                                                    |      |
| Modified This is the date and time the item in the description was                                                                                                    |      |
| Date created/modified.                                                                                                    |      |

| Page contains a log of changes that have been implemented to the companion of the companion of the companion | y settings. The most recent changes ca | n be found at the top. | Q Search                    |  |
|----------------------------------------------------------------------------------------------------|----------------------------------------|------------------------|-----------------------------|--|
| escription                                                                                                    | Section                                | Modified By            | Modified Date 💌             |  |
| IISC1 has been added.                                                                                                    | Custom Categories                      | ROCKFORD ADJUSTERONE   | 04/03/2023, 11:03:38 AM CST |  |
| 1 has been added.                                                                                                    | Custom Categories                      | ROCKFORD ADJUSTERONE   | 04/03/2023, 11:03:27 AM CST |  |
| 1 has been deleted,                                                                                                    | Custom Categories                      | ROCKFORD ADJUSTERONE   | 04/03/2023, 11:03:11 AM CST |  |
| 1 has been added.                                                                                                    | Custom Categories                      | ROCKFORD ADJUSTERONE   | 04/03/2023, 11:02:07 AM CST |  |
| epair Facility State has been updated as the Primary Source,                                                                                                    | General                                | ROCKFORD ADJUSTERONE   | 04/03/2023, 08:40:31 AM CST |  |
| isurance Company State has been updated as the Primary Source,                                                                                                    | General                                | ROCKFORD ADJUSTERONE   | 04/03/2023, 08:40:26 AM CST |  |
| ehicle Owner State has been updated as the Secondary Source,                                                                                                    | General                                | ROCKFORD ADJUSTERONE   | 04/03/2023, 08:40:22 AM CST |  |
| epair Facility State has been updated as the Primary Source,                                                                                                    | General                                | ROCKFORD ADJUSTERONE   | 04/03/2023, 08:40:22 AM CST |  |
| epair Facility State has been updated as the Secondary Source.                                                                                                    | General                                | ROCKFORD ADJUSTERONE   | 04/03/2023, 08:40:20 AM CST |  |
| ehicle Owner State has been updated as the Primary Source.                                                                                                    | General                                | ROCKFORD ADJUSTERONE   | 04/03/2023, 08:40:20 AM CST |  |
| ehicle Owner State has been updated as the Secondary Source,                                                                                                    | General                                | ROCKFORD ADJUSTERONE   | 04/03/2023, 08:40:12 AM CST |  |
| epair Facility State has been updated as the Primary Source,                                                                                                    | General                                | ROCKFORD ADJUSTERONE   | 04/03/2023, 08:40:12 AM CST |  |

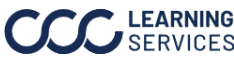

©2019-2025. CCC Intelligent Solutions Inc. All rights reserved. CCC° is a trademark of CCC Intelligent Solutions Inc.

## **Claim Office Profiles**

Introduction This section describes how to configure the **Claim Office Profiles**. Carriers can manager their claim office profiles here. This section will provide the details how to view, edit and create claim office profiles for your company.

### **Claim Offices**

### **View Claim Office Profiles:**

The claim office profile view provides a list of claim office profiles that exist for the carrier.

| Part                              | Description                                                                                                    |
|-----------------------------------|----------------------------------------------------------------------------------------------------|
| Count                             | The count of <b>Claim Office Profiles</b> is displayed in ( ) next to the header.                                                                                                    |
| Export                            | The <b>Export</b> icon will allow you to download an Excel file of the Claim Office Profiles.                                                                                                    |
| Search                            | Use the <b>Search</b> field to find claim office profiles.                                                                                                    |
| Claim Office Name                 | This is the name of the Claim Office(s) in the profile.                                                                                                    |
| Branch Code                       | This is the Branch Code based on the claim office.                                                                                                    |
| Address/ City/<br>State/ Zip Code | These columns display the location information of the Claim Office.                                                                                                    |
| Modified By                       | This is the name of the user that created/modified the item in the description. If you hover over this name, a tool tip will be displayed with the user's login ID and email address.                                                                                                    |
| Modified Date                     | This is the date and time the item in the description was created/modified.                                                                                                    |
| Action                            | <ul> <li>The action column contains the Copy and Delete icon.</li> <li>The Copy Data option allows you to copy the selected data to the desired Claim Office(s).</li> <li>The Copy Profile option allows you to copy the selected profile to create a new Claim Office Profile.</li> <li>The Delete icon allows you to remove the Custom Charge Category, once clicked a confirmation popup appears click Yes to confirm the deletion.</li> </ul> |

| С | laim O                   | ffice Profiles                      |                     |                              |                                            |                     |                  |                            |                                 |
|---|--------------------------|-------------------------------------|---------------------|------------------------------|--------------------------------------------|---------------------|------------------|----------------------------|---------------------------------|
| M | anage the<br>Id addition | configuration details for your exis | ting claim office p | rofiles. The claim office pr | ofile list is generate<br>w Claim Office b | ated based off of g | your current com | pany registration informat | ion. You may                    |
| _ |                          |                                     | -,                  |                              |                                            |                     |                  |                            |                                 |
|   | Claim C                  | Offices (2)                         |                     |                              |                                            |                     |                  | Q Search                   | for a claim office              |
|   |                          | Claim Office Name 🔺                 | Branch Code         | Address                      | City                                       | State               | Zipcode          | Modified By                | Modified Date Action            |
|   |                          | LAS VEGAS CLAIM OFFICE              | LAS                 | 513 S FLORIDA AVE            | ТАМРА                                      | Florida             | 33602            | ROCKFORD ADJUSTERONE       | 2/19/2023, 1:07:21 AM CST 🛛 🗗 📋 |
|   |                          | FLORIDA CLAIM OFFICE                | FL                  | 513 S FLORIDA AVE            | TAMPA                                      | Florida             | 33602            | ROCKFORD ADJUSTERONE       | 2/19/2023, 1:04:47 AM CST 🛛 💼   |
|   |                          |                                     |                     |                              |                                            |                     |                  |                            |                                 |
|   |                          |                                     |                     |                              |                                            |                     |                  |                            |                                 |

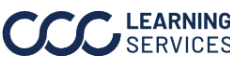

## Claim Office Profiles, Continued

#### Claim Offices, continued

### **New Claim Office:**

Follow the steps below to create a new claim office:

| Step | Action                                                                              |
|------|-------------------------------------------------------------------------------------|
| 1    | Select <b>New Claim Office</b> ; the New Claim<br>Office popup opens.               |
|      |                                                                                     |
| 2    | Use the General section to specify the claim office name, address, and other        |
|      | details:                                                                            |
|      | • Claim Office Name: Select a Claim Office name from the dropdown. Note:            |
|      | The Claim office must be configured in CLEAR to display.                            |
|      | • <b>Display Name:</b> Populates once the claim office is selected from the Claim   |
|      | Office Name dropdown.                                                               |
|      | <ul> <li>Unit: Enter a up to a four digit alphanumeric code.</li> </ul>             |
|      | • Federal ID Number: Enter a up to a nine digit alphanumeric code.                  |
|      | • <b>CCC Location ID:</b> Populates once the claim office is selected from the      |
|      | Claim Office Name dropdown.                                                         |
|      | <ul> <li>Contact: Enter the First and Last Name</li> </ul>                          |
|      | <ul> <li>Message: Enter a message to appear on the Estimate of Record.</li> </ul>   |
|      | • <b>Address:</b> Populates once the claim office is selected from the Claim Office |
|      | Name dropdown.                                                                      |
|      | • <b>Phone Number:</b> Populates once the claim office is selected from the Claim   |
|      | Office Name dropdown. Add additional Phone Numbers as desired.                      |

| New Claim Office                                          |                                                                                                    | ×                                                                                            |
|-----------------------------------------------------------|----------------------------------------------------------------------------------------------------|----------------------------------------------------------------------------------------------|
| 🗁 General                                                 | General Settings                                                                                   |                                                                                              |
| Disclaimer                                                | Specify the claim office name, address, and other details bein<br>Claim Office Name (Required)     | Address Line 1 (Required)                                                                    |
| 🕤 Change Log                                              | Claim Office Name •                                                                                | Address Line 1                                                                               |
|                                                           | Display Name (Required) 3                                                                          | Address Line 2                                                                               |
|                                                           | Claim Office Display Name                                                                          | Address Line 2                                                                               |
|                                                           | Unit     Federal ID Number     CCC Location ID       XXXX     XXXXXXXXXXXXXXXXXXXXXXXXXXXXXXXXXXXX | City (Required)     State (Required)     Zipcode (Required)       City     ~     XXXXX     - |
| Make updates to all sections                              | Contact                                                                                            | Type Phone (Required) Priority                                                               |
| in your profile before saving<br>changes. Changes will be | First last name                                                                                    |                                                                                              |
| deployed once they are saved.                             | Message                                                                                            | Add Phone Number                                                                             |
| Save Changes                                              | Litter message to appear on estimate of record                                                     |                                                                                              |
| Cancel                                                    | 0 / 500                                                                                            | -                                                                                            |

Continued on next page

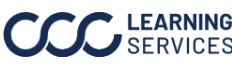

©2019-2025. CCC Intelligent Solutions Inc. All rights reserved. CCC° is a trademark of CCC Intelligent Solutions Inc.

### Claim Office Profiles, Continued

### Claim Offices,

continued, continued

#### New Claim Office (continued):

Follow the steps below to create a new claim office:

| Part | Action                                                                                                    |
|------|----------------------------------------------------------------------------------------------------|
| 3    | Use the <b>Disclaimer</b> section to specify the disclaimer type                                             |
|      | General/Alternative Parts and the text to be included. Note: The                                             |
|      | Disclaimer for each option can be written in English or Spanish.                                             |
| 4    | The <b>Change Log</b> section displays a list of the claim office modification                               |
|      | history.                                                                                                    |
|      | • Select the <b>filter</b> icon to display the Filter Options. (see Filter on page 8 for additional details) |
|      | • The <b>Export</b> icon will allow you to download an Excel file of the Change                              |
|      | Log.                                                                                                    |
| 5    | Click <b>Save Changes</b> to add the new Claim Office.                                                       |

| New Claim Office                                                                                                    |                                                                                                    | × |
|----------------------------------------------------------------------------------------------------|----------------------------------------------------------------------------------------------------|---|
| 🗁 General                                                                                                    | <b>Disclaimer</b><br>Specify the disclaimer text that will appear in the estimate reports for this claim office. |   |
| \Xi Disclaimer                                                                                                    | Disclaimer Type                                                                                                  |   |
| S Change Log                                                                                                    | General - English +                                                                                              |   |
| Make updates to all sections<br>in your profile before saving<br>changes. Changes will be<br>deployed once they are<br>saved.<br>Save Changes<br>Cancel | Please enter disclaimer text                                                                                     |   |

### **Delete Multiple Claim Office Profiles:**

se the checkboxes to select multiple Claim Office Profiles, click the Delete Selected Popup. Click Yes to confirm the deletion.

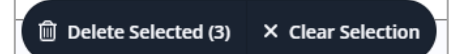

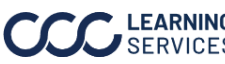

# **Tax Profiles**

| Introduction                                                                              | The <b>Tax Profiles</b> section describes how carriers can manage tax rates for<br>Vehicles and Motorcycles for state, county, and municipalities; providing the<br>details how to view, edit and create tax profiles for a company.<br><b>Note:</b> There are carriers that utilize Automated Taxes (CCATR), functionality is<br>impacted based on this.                    |
|-------------------------------------------------------------------------------------------|----------------------------------------------------------------------------------------------------|
| Tax Profiles                                                                              | It is recommended that you specify the tax rate for all of your states as a default. The state level settings will be used in the event that no county or municipal level profile is configured.                                                                                                    |
| Part                                                                                      | Description                                                                                                    |
| Export All                                                                                | Click the <b>Export All Tax Rate Profile Settings</b> to download all the tax rate profile information segmented by Claim Type, Categories, etc. in an Excel file.                                                                                                    |
| Count<br>Filter                                                                           | The count of <b>Claim Office Profiles</b> is displayed in ( ) next to the header.<br>Select the <b>filter</b> icon to display the Filter Options. (see Filter on page 8 for<br>additional details)                                                                                                    |
| Export                                                                                    | The <b>Export</b> icon will allow you to download an Excel file of the Claim Office Profiles.                                                                                                    |
| Search                                                                                    | Use the <b>Search</b> field to find tax profiles listed.                                                                                                    |
| Location                                                                                  | This displays the location within the State, County, or Municipality.                                                                                                    |
| Location Type                                                                             | This displays the location type: State, County, or Municipality.                                                                                                    |
| State                                                                                     | This column displays the state the tax profile is located in.                                                                                                    |
| County                                                                                    | This column displays the county the tax profile is located in.                                                                                                    |
| Claim Type                                                                                | This column displays the type of tax profile: Vehicle and/or Motorcycle.                                                                                                    |
| Modified By                                                                               | This is the name of the user that created/modified the item in the description. If you hover over this name, a tool tip will be displayed with the user's login ID and email address.                                                                                                    |
| Modified Date                                                                             | This is the date and time the item in the description was created/modified.                                                                                                    |
| Action                                                                                    | <ul> <li>The action column contains the Copy and Delete icon.</li> <li>The Copy Profile option allows you to copy the selected profile to create a new Tax Profile, after entering the desired location information.</li> <li>The Delete icon allows you to remove the Tax Profiles, once clicked a confirmation popup appears click Yes to confirm the deletion.</li> </ul> |
| Tax Profiles<br>Create and manage yo<br>your states as a defaul<br>New Tax Profile buttor | Export All Tax Rate Profile Settings<br>ur tax rate settings by state, county or municipality below. It is recommended that you specify the tax rate for all of<br>t. The state level settings will be used in the event that no county or municipal level profile is configured. Use the<br>on to specify a new tax rate profile.                                           |
| Profiles (1) 🔽                                                                            | Q Search O New Tax Profile                                                                                                    |
| Location                                                                                  | Location Type State County Claim Type Action                                                                                                    |
| <u>Illinois</u>                                                                           | State Illinois Vehicle, Motorcycle 🗗 💼                                                                                                    |

Continued on next page

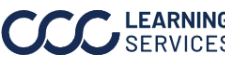

©2019-2025. CCC Intelligent Solutions Inc. All rights reserved. CCC<sup>°</sup> is a trademark of CCC Intelligent Solutions Inc.

### Tax Profiles, continued

### Create New Tax Profile:

Follow the steps below to create a new claim office:

| Step | Action                                                                                                    |
|------|----------------------------------------------------------------------------------------------------|
| 1    | Click the <b>New Tax Profile</b> button, the New Tax<br>Profile popup opens.                                                                                                    |
| 2    | Select a <b>Location Type</b> of State, County, and/or Municipal. Then select the appropriate option from the dropdowns that corresponds to the selected location type. <b>Other 1</b> is the local tax category that can be applied. <b>Note:</b> Options populate based on the state and county selected. |
| 3    | Click the <b>Configure Tax Rate</b> button to continue; the Tax Rate section opens.                                                                                                    |

| New Tax Profile                              |                          |                                                 |                            |                                           |                                   | >          |
|----------------------------------------------|--------------------------|-------------------------------------------------|----------------------------|-------------------------------------------|-----------------------------------|------------|
| PROFILE TYPE<br>BELVIDERE, IL                | >                        | 2 VEHICLE TAX                                   | >                          | 3 MOTORCYC                                | LE TAX                            | SUMMARY    |
| Let's begin by ident<br>municipality. Use th | ifying the<br>ne Other 1 | e type of the profile<br>I option for local tax | you want to<br>x under the | create. Profiles ca<br>municipal configur | n be a state, coun<br>ation type. | ty, or     |
| Location Type                                | ) State                  | 🔿 County 💿 Mu                                   | unicipal                   |                                           |                                   |            |
| State                                        |                          |                                                 |                            |                                           |                                   |            |
| Illinois                                     |                          | O ·                                             |                            |                                           |                                   |            |
| County                                       |                          |                                                 |                            |                                           |                                   |            |
| BOONE                                        |                          | O ·                                             |                            |                                           |                                   |            |
| Municipal                                    |                          |                                                 |                            |                                           |                                   |            |
| BELVIDERE                                    |                          | O ·                                             |                            |                                           |                                   |            |
|                                              |                          |                                                 |                            |                                           |                                   |            |
| Other 1                                      |                          |                                                 |                            |                                           |                                   |            |
|                                              |                          |                                                 |                            | Cancel                                    | Vehicle Tax Ca                    | tegories → |
|                                              |                          |                                                 |                            |                                           |                                   |            |

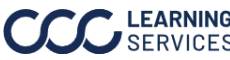

### Tax Profiles, continued

|                                                                                                    |                                                                                                    |                                             | A                                                       | ction                                                                                                    |                                 |              |  |
|----------------------------------------------------------------------------------------------------|----------------------------------------------------------------------------------------------------|---------------------------------------------|---------------------------------------------------------|----------------------------------------------------------------------------------------------------|---------------------------------|--------------|--|
| Enter the <b>Tax Type</b> and the <b>Tax Rate</b> information.                                                                                                    |                                                                                                    |                                             |                                                         |                                                                                                    |                                 |              |  |
| New Tax Profile                                                                                                    |                                                                                                    |                                             |                                                         |                                                                                                    |                                 | ×            |  |
| PROFILE TYPE<br>BELVIDERE, IL                                                                                                    | > 2 TAX RATE                                                                                                    | > 0                                         | VEHICLE TAX                                             | MOTORCYCLE TAX                                                                                                    | >                               | SUMMARY      |  |
| Specify your tax rate by s<br>Future effective dates go                                                                                                    | ingle or tiered tax types. I<br>live at 12:01 AM CST on th                                                                                                    | Use the Future Eff<br>he day specified.     | fective Date field if you                               | a wish for this tax profile to take                                                                                                    | effect at a                     | later date.  |  |
| Future Effective Date                                                                                                    | mm/dd/yy                                                                                                    |                                             |                                                         |                                                                                                    |                                 |              |  |
| Tax Type 💿 Single R                                                                                                    | ate 🔿 Tiered Tax                                                                                                    |                                             |                                                         |                                                                                                    |                                 |              |  |
| Tax Rate 0                                                                                                    | 96                                                                                                    |                                             |                                                         |                                                                                                    |                                 |              |  |
|                                                                                                    |                                                                                                    |                                             |                                                         |                                                                                                    |                                 |              |  |
| ← Back                                                                                                    |                                                                                                    |                                             |                                                         |                                                                                                    | (ehicle Tax o                   | Categories → |  |
|                                                                                                    |                                                                                                    |                                             |                                                         |                                                                                                    |                                 |              |  |
| PROFILE TYPE     BELVIDERE, IL     Specify your tax rate by s     Future effective dates go     Future Effective Date                                                                                                    | > 2 TAX RATE<br>Tiered Tax                                                                                                    | > ③                                         | fective Date field if you                               | MOTORCYCLE TAX                                                                                                    | ><br>e effect at a              | SUMMARY      |  |
| PROFILE TYPE     BELVIDERE, IL     Specify your tax rate by s     Future effective dates go     Future Effective Date     Tax Type     Single R.                                                                                                    | C TAX RATE<br>Tiered Tax<br>ingle or tiered tax types. U<br>live at 12:01 AM CST on th<br>mm/dd/yy<br>ate      Tiered Tax                                                                                                    | > 3<br>Use the Future Effine day specified. | VEHICLE TAX                                             | MOTORCYCLE TAX                                                                                                    | ><br>effect at a                | 3 SUMMARY    |  |
| PROFILE TYPE     BELVIDERE, IL  Specify your tax rate by s Future effective dates go  Future Effective Date Tax Type     Single R                                                                                                    | 2 TAX RATE<br>Tiered Tax<br>ingle or tiered tax types. U<br>live at 12:01 AM CST on ti<br>mm/dd/yy<br>ate     ① Tiered Tax<br>Tax Tier S Range                                                                                                    | >                                           | VEHICLE TAX                                             | MOTORCYCLE TAX                                                                                                    | ><br>effect at a                | SUMMARY      |  |
| PROFILE TYPE     BELVIDERE, IL      Specify your tax rate by s     Future effective dates go      Future Effective Date     Tax Type     Single Ri      Start     S     0                                                                                                    | C TAX RATE<br>Tiered Tax  ingle or tiered tax types. L<br>live at 12:01 AM CST on th<br>mm/dd/yy  ate  Tiered Tax  Tax Tier \$ Range  End  - \$ 1499.99                                                                                                    | > 3                                         | VEHICLE TAX<br>fective Date field if you<br>Rate<br>1.5 | MOTORCYCLE TAX<br>a wish for this tax profile to take<br>Charges<br>Surchar<br>% - \$ 10                                                                                                    | ><br>effect at a                | SUMMARY      |  |
| PROFILE TYPE     BELVIDERE, IL      Specify your tax rate by s     Future effective dates go      Future Effective Date     Tax Type     Single Ri      Start     S     1500                                                                                                    | C TAX RATE<br>Tiered Tax  ingle or tiered tax types. U live at 12:01 AM CST on th imm/dd/yy  ate  Tax Tier \$ Range  End  - \$ 1499.99  - \$ 2499.99  - \$ 2499.99                                                                                                    | > 3                                         | Rate 1.5 0.75                                           | MOTORCYCLE TAX                                                                                                    | ><br>e effect at a<br>ge        | SUMMARY      |  |
| PROFILE TYPE     BELVIDERE, IL      Specify your tax rate by s     Future effective dates go      Future Effective Date     Tax Type     Single Ri      Start     S     1500     S     2500                                                                                                    | C TAX RATE<br>Tiered Tax  ingle or tiered tax types. U live at 12:01 AM CST on th imm/dd/yy  ate  Tax Tier \$ Range  End  - \$ 1499.99  - \$ 2499.99  - \$ 2499.99  - \$ 2599.99  - \$ 2599.99  - \$ 2599.99  - \$ 2599.99  - \$ 2599.99  - \$ 2599.99  - \$ 2599.99  - \$ 2599.99  - \$ 2599.99  - \$ 2599.99  - \$ 2599.99  - \$ 2599.99  - \$ 2599.99  - \$ 2599.99  - \$ 2599.99  - \$ 2599.99  - \$ 2599.99  - \$ 2599.99  - \$ 2599.99  - \$ 2599.99  - \$ 2599.99  - \$ 2599.99  - \$ 2599.99  - \$ 2599.99  - \$ 2599.99  - \$ 2599.99  - \$ 2599.99  - \$ 2599.99  - \$ 2599.99  - \$ 2599.99  - \$ 2599.99  - \$ 2599.99  - \$ 2599.99  - \$ 2599.99  - \$ 2599.99  - \$ 2599.99  - \$ 2599.99  - \$ 2599.99  - \$ 2599.99  - \$ 2599.99  - \$ 2599.99  - \$ 2599.99  - \$ 2599.99  - \$ 2599.99  - \$ 2599.99  - \$ 2599.99  - \$ 2599.99  - \$ 2599.99  - \$ 2599.99  - \$ 2599.99  - \$ 2599.99  - \$ 2599.99  - \$ 2599.99  - \$ 2599.99  - \$ 2599.99  - \$ 2599.99  - \$ 2599.99  - \$ 2599.99  - \$ 2599.99  - \$ 2599.99  - \$ 2599.99  - \$ 2599.99  - \$ 2599.99  - \$ 2599.99  - \$ 2599.99  - \$ 2599.99  - \$ 2599.99  - \$ 2599.99  - \$ 2599.99  - \$ 2599.99  - \$ 2599.99  - \$ 2599.99  - \$ 2599.99  - \$ 2599.99  - \$ 2599.99  - \$ 2599.99  - \$ 2599.99  - \$ 2599.99  - \$ 2599.99  - \$ 2599.99  - \$ 2599.99  - \$ 2599.99  - \$ 2599.99  - \$ 2599.99  - \$ 2599.99  - \$ 2599.99  - \$ 2599.99  - \$ 2599.99  - \$ 2599.99  - \$ 2599.99  - \$ 2599.99  - \$ 2599.99  - \$ 2599.99  - \$ 2599.99  - \$ 259 - \$ 259 - \$ 25 - \$ 25 - \$ 25 - \$ 25 - \$ 25 - \$ 25 - \$ 25 - \$ 25 - \$ 25 - \$ 25 - \$ 25 - \$ | > 3                                         | Rate 1.5 0.75 0.25                                      | MOTORCYCLE TAX                                                                                                    | ><br>effect at a<br>ge          | SUMMARY      |  |
| PROFILE TYPE     BELVIDERE, IL      Specify your tax rate by s     Future effective dates go      Future Effective Date     Tax Type     Single Ri      Start     S     1500     S     2500     S     2600                                                                                                    | C TAX RATE<br>Tiered Tax  ingle or tiered tax types. U live at 12:01 AM CST on th imm/dd/yy  ate  Tax Tier S Range  End  - \$ 1499.99  - \$ 2499.99  - \$ 2499.99  - \$ 2599.99  - \$ 2599.99  - \$ 1499.99  - \$ 1499.99  - \$ 1499.99  - \$ 1499.99  - \$ 2599.99  - \$ 1499.99  - \$ 1499.99  - \$ 1499.99  - \$ 1499.99  - \$ 2599.99  - \$ 1499.99  - \$ 1499.99  - \$ 1499.99  - \$ 1499.99  - \$ 1499.99  - \$ 1499.99  - \$ 1499.99  - \$ 1499.99  - \$ 1499.99  - \$ 1499.99  - \$ 1499.99  - \$ 1499.99  - \$ 1499.99  - \$ 1499.99  - \$ 1499.99  - \$ 1499.99  - \$ 1499.99  - \$ 1499.99  - \$ 1499.99  - \$ 1499.99  - \$ 1499.99  - \$ 1499.99  - \$ 1499.99  - \$ 1499.99  - \$ 1499.99  - \$ 1499.99  - \$ 1499.99  - \$ 1499.99  - \$ 1499.99  - \$ 1499.99  - \$ 1499.99  - \$ 1499.99  - \$ 1499.99  - \$ 1499.99  - \$ 1499.99  - \$ 1499.99  - \$ 1499.99  - \$ 1499.99  - \$ 1499.99  - \$ 1499.99  - \$ 1499.99  - \$ 1499.99  - \$ 1499.99  - \$ 1499.99  - \$ 1499.99  - \$ 1499.99  - \$ 1499.99  - \$ 1499.99  - \$ 1499.99  - \$ 1499.99  - \$ 1499.99  - \$ 1499.99  - \$ 1499.99  - \$ 1499.99  - \$ 1499.99  - \$ 1499.99  - \$ 1499.99  - \$ 1499.99  - \$ 1499.99  - \$ 1499.99  - \$ 1499.99  - \$ 1499.99  - \$ 1499.99  - \$ 1499.99  - \$ 1499.99  - \$ 1499.99  - \$ 1499.99  - \$ 1499.99  - \$ 1499.99  - \$ 1499.99  - \$ 1499.99  - \$ 1499.99  - \$ 1499.99  - \$ 1499.99  - \$ 1499.99  - \$ 1499.99  - \$ 1499.99  - \$ 1499.99  - \$ 1499.99  - \$ 1499.99  - \$ 1490.99  - \$ 1490.99  - \$ 1490.99  - \$ 1490.99  - \$ 1490.99  - \$ 1490.99  - \$ 1490.99  - \$ 1490.99  - \$ 1490.99  - \$ 1490.99  - \$ 1490.99  - \$ 1490.99  - \$ 1490.99  - \$ 1490.99  - \$ 1490.99  - \$ 1490.99  - \$ 1490.99  - \$ 1490.99  - \$ 1490.99  - \$ 1490.99  - \$ 1490.99  - \$ 1490.99  - \$ 1490.99  - \$ 1490.99  - \$ 1490.99  - \$ 1490.99  - \$ 1490.99  - \$ 1490.99  - \$ 1490.99  - \$ 1490.99  - \$ 1490.99  - \$ 1490.99  - \$ 1490.99  - \$ 1490.99  - \$ 1490.99  - \$ 1490.99  - \$ 1490.99  - \$ 1490.99  - \$ 1490.99  - \$ 1490.99  - \$ 1490.99  - \$ 1490.99  - \$ 1490.99  - \$ 1490.99  - \$ 1490.99  - \$ 1490.99  - \$ 1490.99  - \$ 1490.99  - \$ 1490.99  - \$ 1490.99  - \$ 1490.99  - \$ 1490.99  - \$ 1490.99  -                                    | > 3                                         | Rate 1.5 0.75 0.25 0                                    | MOTORCYCLE TAX                                                                                                    | ><br>effect at a<br>ge          | SUMMARY      |  |
| PROFILE TYPE<br>BELVIDERE, IL Specify your tax rate by s<br>Future effective dates go Future Effective Date Tax Type  Single Ri Start \$ 0 \$ 1500 \$ 2500 \$ 2500 \$ 2600 <b>Constant Constant <b>Constant <b>Constant <b>Constant <b>Constant</b></b></b></b></b> | 2 TAX RATE<br>Tiered Tax<br>ingle or tiered tax types. University<br>investigation of the tax types. University<br>investigation of the tax types. University<br>investigation of the tax types. University<br>investigation of tax<br>Tax Tiered Tax<br>Tax Tiered Tax                                                                             | > 3                                         | Rate 1.5 0.75 0.25 0                                    | MOTORCYCLE TAX      Wish for this tax profile to take      Charges      Wish for this tax profile to take      Surchar      % - \$ 0      % - \$ 0      % - \$ 0      % - \$ 0      % - \$ 0      % - \$ 0      % - \$ 0      % - \$ 0      % - \$ 0      % - \$ 0      % - \$ 0      % - \$ 0      % - \$ 0      % - \$ 0      % - \$ 0      % - \$ 0      % - \$ 0      % - \$ 0      % - \$ 0      % - \$ 0      % - \$ 0      % - \$ 0      % - \$ 0      % - \$ 0      % - \$ 0      % - \$ 0      % - \$ 0      % - \$ 0      % - \$ 0      % - \$ 0      % - \$ 0      % - \$ 0      % - \$ 0      % - \$ 0      % - \$ 0      % - \$ 0      % - \$ 0      % - \$ 0      % - \$ 0      % - \$ 0      % - \$ 0      % - \$ 0      % - \$ 0      % - \$ 0      % - \$ 0      % - \$ 0      % - \$ 0      % - \$ 0      % - \$ 0      % - \$ 0      % - \$ 0      % - \$ 0      % - \$ 0      % - \$ 0      % - \$ 0      % - \$ 0      % - \$ 0      % - \$ 0      % - \$ 0      % - \$ 0      % - \$ 0      % - \$ 0      % - \$ 0      % - \$ 0      % - \$ 0      % - \$ 0      % - \$ 0      % - \$ 0      % - \$ 0      % - \$ 0      % - \$ 0      % - \$ 0      % - \$ 0      % - \$ 0      % - \$ 0      % - \$ 0      % - \$ 0      % - \$ 0      % - \$ 0      % - \$ 0      % - \$ 0      % - \$ 0      % - \$ 0      % - \$ 0      % - \$ 0      % - \$ 0      % - \$ 0      % - \$ 0      % - \$ 0      % - \$ 0      % - \$ 0      % - \$ 0      % - \$ 0      % - \$ 0      % - \$ 0      % - \$ 0      % - \$ 0      % - \$ 0      % - \$ 0      % - \$ 0      % - \$ 0      % - \$ 0      % - \$ 0      % - \$ 0      % - \$ 0      % - \$ 0      % - \$ 0      % - \$ 0      % - \$ 0      % - \$ 0      % - \$ 0      % - \$ 0      % - \$ 0      % - \$ 0      % - \$ 0      % - \$ 0      % - \$ 0      % - \$ 0      % - \$ 0      % - \$ 0      % - \$ 0      % - \$ 0      % - \$ 0      % - \$ 0      % - \$ 0      % - \$ 0      % - \$ 0      % - \$ 0      % - \$ 0      % - \$ 0      % - \$ 0      % - \$ 0      % - \$ 0      % - \$ 0      % - \$ 0      % - \$ 0      % - \$ 0      % - \$ 0      % - \$ 0      % - \$ 0      % - \$ 0      % - \$ 0      % - \$ 0      % - \$ 0      % - \$ 0      % - \$ 0      % - \$ 0      % - \$ | > effect at a ge ge vehicle Tax | SUMMARY      |  |

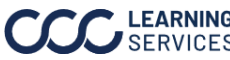

### Tax Profiles, continued

| Step |                                                                        | Action                                                                                                  |
|------|------------------------------------------------------------------------|----------------------------------------------------------------------------------------------------|
| 6    | Taxable Categories are used taxable on the estimate. Sel desired.      | ed within CCC ONE Estimating to determine what is elect an option(s) from the category or categories as |
| 7    | Click the <b>Motorcycle Tax Ca</b><br>enter <b>Summary</b> information | Categories button to continue or if desired, skip and on. Note: At least one tax category is required.  |
|      | New Tax Profile                                                        | ×                                                                                                    |
|      | PROFILE TYPE > C TAX RATE 5%                                           | > 3 VEHICLE TAX > 4 MOTORCYCLE TAX > 5 SUMMARY                                                          |
|      | Specify the taxable categories for the vehicle claim t                 | m type. Within each category, select the checkboxes of the fields that taxes should be applied to.      |
|      | Labor                                                                  | Miscellaneous                                                                                           |
|      | 🗹 Body 🗌 Frame 🗌 F                                                     | ) Paint Supplies 🗌 E.P.C. 🗹 MISC 1                                                                      |
|      | 🗹 Body Supplies 🗌 Glass 🗌 F                                            | PDR Storage                                                                                             |
|      | 🗹 Diagnostic 🗌 Mechanical 🗌 S                                          | Structural 🗌 Total Loss                                                                                 |
|      | Electrical Paint                                                       | ✓ Towing                                                                                                |
|      | Parts                                                                  | Custom                                                                                                  |
|      | Miscellaneous Non-Taxed                                                | LABOR MISC 1                                                                                            |
|      | Miscellaneous Taxed                                                    |                                                                                                    |
|      | Standard                                                               |                                                                                                    |
|      | ← Back                                                                 | Skip Motorcycle Setup Motorcycle Tax Categories →                                                       |

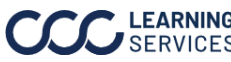

### Tax Profiles, continued

| Step |                                                                                                    | Action                                                                                                    |                                                                                                 |
|------|----------------------------------------------------------------------------------------------------|----------------------------------------------------------------------------------------------------|-------------------------------------------------------------------------------------------------|
| 8    | Taxable Categories<br>taxable on the estin<br>as desired.                                                                                                    | are used within CCC ONE Estimating to determine nate. Select an option(s) from the category or categ                                                                                                    | what is<br>Jories                                                                               |
| 9    | Click the <b>Go To</b><br><b>Summary</b> button<br>to continue.                                                                                                    | New Tax Profile         PROFILE TYPE       TAX RATE       VEHICLE TAX       MOTORCYCLE TAX          Specify the taxable categories for the vehicle claim type. Within each category. select the checkboxes of the fields that taxes should be         MOTORCYCLE TAXABLE CATEGORIES         Labor       Image: Categories in the checkboxes of the fields that taxes should be         Body       Prame       Paint Supplies         Body Supplies       Glass       PDR         Diagnostic       Mechanical       Structural         Electrical       Paint       Storage         Total Loss       Towing       Towing         Parts       Miscellaneous Non-Taxed       LABOR MISC 1         Miscellaneous Taxed       Standard       Standard          Standard       Skip Motorcycle Setup       Cotor                                                                                                    | Summary ->                                                                                      |
| 10   | Review the<br>summary page for<br>an overview of<br>the tax profile<br>data. Select <b>Edit</b><br>to edit a given<br>section. Once<br>satisfied with the<br>setup, click <b>Save</b><br><b>Profile</b> . | New Tax Profile         PROFILE TYPE       TAX RATE       VEHICLE TAX       MOTORCYCLE TAX          Beluvidere, iL       Image: Constraint of the state of the state of th | SUMMARY       SUMMARY       Edit       Edit       Edit       Edit       Edit       Save Profile |

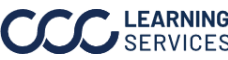

### Tax Profiles, continued

Follow the steps below to edit a Tax Rate Profile:

| Step | Action                                       | ≡ CCC Company Profile Management                                                                   |
|------|----------------------------------------------|----------------------------------------------------------------------------------------------------|
| 1    | Select a <b>Tax Profile</b> from the list of | Company Settings Tax Profiles                                                                      |
|      | locations to edit; the popup to edit         | Create and manage your tax rate settings by stat will be used in the event that no county or muni- |
|      | the tax rate profile opens.                  | Tax Profiles                                                                                       |
| 2    | Select an available option, then             | Profiles (2) V B                                                                                   |
|      | make the desired changes.                    | Location Location                                                                                  |
| 3    | Click Save Changes once your                 | CHICAGO Municip                                                                                    |
|      | changes are made.                            |                                                                                                    |

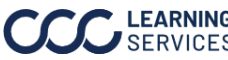

## **Location Profiles**

The Location Profiles section allows you to create and manage location-Introduction based settings by state, county, or zip code(s).

#### Location Profiles

| Part          | Description                                                                            |
|---------------|----------------------------------------------------------------------------------------|
| Export All    | Click the Export All Tax Rate Profile Settings to download all the tax rate            |
|               | profile information segmented by Claim Type, Categories, etc. in an Excel file.        |
| Count         | The count of Claim Office Profiles is displayed in ( ) next to the header.             |
| Filter        | Select the <b>filter</b> icon to display the Filter Options. (see Filter on page 8 for |
|               | additional details)                                                                    |
| Search        | Use the <b>Search</b> field to find location profiles listed.                          |
| Location      | This displays the name on the location profile such as State, County,                  |
|               | Municipality, Zip Code, or Zip Code Group.                                             |
| Туре          | This displays the location type: State, County, or Zip Code                            |
| State         | This column displays the state the location profile is located in.                     |
| Modified By   | This is the name of the user that created/modified the item in the                     |
|               | description. If you hover over this name, a tool tip will be displayed with the        |
|               | user's login ID and email address.                                                     |
| Modified Date | This is the date and time the item in the description was created/modified.            |
| Action        | The action column contains the <b>Copy</b> and <b>Delete</b> icon.                     |
|               | • The Copy Data option allows you copy the selected data to the desired                |
|               | Claim Office(s).                                                                       |
|               | • The <b>Copy Profile</b> option allows you to copy the selected profile to create     |
|               | a new Claim Office Profile.                                                            |
|               | • The <b>Delete</b> icon allows you to remove the Location Profiles, once              |
|               | clicked a confirmation popup appears click <b>Yes</b> to confirm the deletion.         |

| ocatio                             | on Profiles                                                                      |                                |                                           |                                                                   | 🕒 Export A                                                              | ll Location Profile Settings                               |
|------------------------------------|----------------------------------------------------------------------------------|--------------------------------|-------------------------------------------|-------------------------------------------------------------------|-------------------------------------------------------------------------|------------------------------------------------------------|
| eate and<br>fault. Th<br>w locatio | d manage your location based<br>he state level settings will be u<br>on profile. | d settings by<br>used in the e | state, county or zi<br>vent that no count | p code below. It is recommer<br>ty or zip code level profile is c | nded that you create a profile f<br>onfigured. Use the <b>O New Loc</b> | or all your states as a<br><b>ation</b> button to create a |
| Locati                             | ions (28) 🛛                                                                      |                                |                                           | Q                                                                 | Search                                                                  | • New Location                                             |
|                                    | Location                                                                         | Туре                           | State                                     | Modified By                                                       | Modified Date 🝷                                                         | Action                                                     |
|                                    | Alabama                                                                          | State                          | Alabama                                   | ROCKFORD ADJUSTERONE                                              | 04/04/2023, 04:49:53 PM CST                                             | e                                                          |
|                                    | 53233                                                                            | Zip Code                       | Wisconsin                                 | ROCKFORD ADJUSTERONE                                              | 03/31/2023, 06:15:28 AM CST                                             | e 🗈                                                        |
|                                    | South Carolina                                                                   | State                          | South Carolina                            | ROCKFORD ADJUSTERONE                                              | 03/31/2023, 06:15:28 AM CST                                             | c                                                          |
|                                    | 30002                                                                            | Zip Code                       | Georgia                                   | ROCKFORD ADJUSTERONE                                              | 03/31/2023, 06:15:28 AM CST                                             | e 🗈                                                        |
|                                    | Wisconsin-City(s)                                                                | Zip Code                       | Wisconsin                                 | ROCKFORD ADJUSTERONE                                              | 03/31/2023, 06:15:28 AM CST                                             | e 🗈                                                        |
|                                    | <u>30016</u>                                                                     | Zip Code                       | Georgia                                   | ROCKFORD ADJUSTERONE                                              | 03/31/2023, 06:15:28 AM CST                                             | e 🗈                                                        |
|                                    | 99502                                                                            | Zip Code                       | Alaska                                    | ROCKFORD ADJUSTERONE                                              | 03/31/2023, 06:15:28 AM CST                                             | c                                                          |
|                                    | Aleutians East                                                                   | County                         | Alaska                                    | ROCKFORD ADJUSTERONE                                              | 03/31/2023, 06:15:28 AM CST                                             | c                                                          |
|                                    | 30017                                                                            | Zin Code                       | Georgia                                   | ROCKEORD ADILISTERONE                                             | 03/31/2023_06:15:28 AM CST                                              | a 🙃                                                        |

Continued on next page

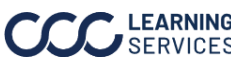

©2019-2025. CCC Intelligent Solutions Inc. All rights reserved. CCC° is a trademark of CCC Intelligent Solutions Inc.

### Location Profiles, continued

### **Create New Location Profile:**

Follow the steps below to create a new location profile:

| Step | Act                                                                                                    | ion                                                                                                    |  |  |  |  |  |
|------|----------------------------------------------------------------------------------------------------|----------------------------------------------------------------------------------------------------|--|--|--|--|--|
| 1    | Click the <b>New Location</b> button; the new location                                                                                                    |                                                                                                    |  |  |  |  |  |
|      | profile panel appears.                                                                                                    | • New Location                                                                                                    |  |  |  |  |  |
| 2    | <ul> <li>Select a Location Profile Type, of<br/>State, County, or Zip Code. Then select<br/>the appropriate option from the<br/>dropdowns that corresponds to the<br/>selected location type.</li> <li>State: Select the state from the<br/>dropdown.</li> <li>County: Select the state then county<br/>from the dropdown.</li> <li>Zip Code: Select the state from the<br/>dropdown, then select the Single Zip<br/>Code or Zip Group option. If entering<br/>multiple zip codes enter a group<br/>name and each zip code to include.</li> </ul> | New location profile       X         Select the type of location below. Click Next to configure profile settings.         Location Profile Type       State       County       Zip Code         state (Required)       Select state       Zip Codes       Zip Codes (Required)         Cip Group Name (Required)       Enter multiple zip codes         Enter name       Cancel       Next |  |  |  |  |  |
|      | Click <b>Next</b> to continue. The location profi configuration popup opens.                                                                                                    | le is created, and the profile                                                                                                    |  |  |  |  |  |
| 3    | In the Profile popup select an option to ac<br>pages 20-31 for a description of each conf<br>enable the configuration. <b>Note:</b> Enabling<br>CCC ONE Estimating profiles.                                                                                                    | Id profile configuration details, (see<br>iguration option). Use the toggle to<br>a profile category will override any local                                                                                                    |  |  |  |  |  |
|      | CCC Company Profile Management   State profile - Wisconsin Modified by ROCKPORD ADJUSTERONE   04/05/2023, 09:00:22 AM CST   Discounts & Markups Discounts & Markups   Labor Rates Discounts & Markups   Other Charges Parts & Refinish Rules   Miscellaneous Rules Estimate Discount to estimates. If enable   Miscellaneous Rules © OPErcent   Solution Solution                                                                                                    | Ind subtotal parts markup amounts.                                                                                                    |  |  |  |  |  |
| 4    | Click the <b>Save Changes</b> button once you I<br>updates to all sections in your profile befor<br>changes. Changes will be deployed once t                                                                                                    | have made<br>bre saving<br>they are saved.                                                                                                    |  |  |  |  |  |

#### Location Profiles,

continued

The **Discounts & Markups** section when enabled provides the ability to set up default discounts and markups.

#### General Tab:

- **Estimate Discount:** Enable this setting to apply a discount to estimates, then specify the discount to be used as the default discount for estimates.
- o Recycled Parts Markup: Enable this setting to apply a markup to recycled parts, then specify the markup percentage to be used as the default markup for recycled parts.
- **Subtotal Part Markup:** Enable this setting to apply a markup to parts subtotals for vehicles and motorcycles, then specify the markup percentage to be used as the default markup for parts subtotals.

| General       Parts & Miscellaneous         Specify the default estimate discount, recycled parts markup and subtotal parts markup amounts.       Image: Comparison of the set in the set in | scounts & Markups                                                                                                    |       |
|----------------------------------------------------------------------------------------------------|----------------------------------------------------------------------------------------------------|-------|
| Specify the default estimate discount, recycled parts markup and subtotal parts markup amounts.     Estimate Discount   Enable this setting to apply a discount to estimates. If enabled, specify the discount to be used as the default discount for estimates.   © Currency   Percent   \$ 0.00     Recycled Parts Markup   Enable this setting to apply a markup to recycled parts. If enabled, specify the markup percentage to be used as the default markup for recycled parts.   0   %     Subtotal Parts Markup   Enable this setting to apply a markup to parts subtotals. If enabled, specify the markup percentage to be used as the default markup for parts subtotals.   Image: Subtotal Parts Markup   Enable this setting to apply a markup to parts subtotals. If enabled, specify the markup percentage to be used as the default markup for parts subtotals.   Image: Subtotal Parts Markup   Enable this setting to apply a markup to parts subtotals. If enabled, specify the markup percentage to be used as the default markup for parts subtotals.                                                                                                    | Parts & Miscellaneous                                                                                                    |       |
| Estimate Discount       Disable         Enable this setting to apply a discount to estimates. If enabled, specify the discount to be used as the default discount for estimates.       Disable         © Currency       Percent         § 0.00       Percent         S 0.00       Percent         S 0.00       Disable         Recycled Parts Markup       Enable this setting to apply a markup to recycled parts. If enabled, specify the markup percentage to be used as the default markup for recycled parts.       Disable         Subtotal Parts Markup       Enable this setting to apply a markup to parts subtotals. If enabled, specify the markup percentage to be used as the default markup for parts subtotals.       Disable         Vehicle       0.0       %                                                                                                    | cify the default estimate discount, recycled parts markup and subtotal parts markup amounts.                                                                                        |       |
| Recycled Parts Markup       Disable         Enable this setting to apply a markup to recycled parts. If enabled, specify the markup percentage to be used as the default markup for recycled parts.       Disable         0.0       %         Subtotal Parts Markup       Enable this setting to apply a markup to parts subtotals. If enabled, specify the markup percentage to be used as the default markup for parts subtotals.       Disable         Vehicle       0.0       %                                                                                                    | Estimate Discount Enable this setting to apply a discount to estimates. If enabled, specify the discount to be used as the default discount for estimates.  Currency Percent C 0 00 | abled |
| Recycled Parts Markup       Disable         Enable this setting to apply a markup to recycled parts. If enabled, specify the markup percentage to be used as the default markup for recycled parts.       Disable         0.0       %         Subtotal Parts Markup       Disable         Enable this setting to apply a markup to parts subtotals. If enabled, specify the markup percentage to be used as the default markup for parts subtotals.       Disable         Vehicle       0.0       %                                                                                                    |                                                                                                    |       |
| Subtotal Parts Markup       Disable         Enable this setting to apply a markup to parts subtotals. If enabled, specify the markup percentage to be used as the default markup for parts subtotals.         Vehicle       0.0                                                                                                    | Recycled Parts Markup<br>Enable this setting to apply a markup to recycled parts. If enabled, specify the markup percentage to be used as the default markup for recycled parts.    | abled |
| Vehicle 0.0 %                                                                                                    | Subtotal Parts Markup<br>Enable this setting to apply a markup to parts subtotals. If enabled, specify the markup percentage to be used as the default markup for parts subtotals.  | abled |
|                                                                                                    | Vehicle 0.0 %                                                                                                    |       |
| Motorcycle 0.0 %                                                                                                    | Motorcycle 0.0 %                                                                                                    |       |

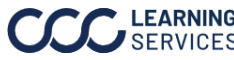

### Location Profiles,

continued

Parts & Miscellaneous tab: Specify the parts and miscellaneous category discounts.

| Part          | Description                                                                              |
|---------------|------------------------------------------------------------------------------------------|
| Count         | The count of <b>Claim Office Profiles</b> is displayed in ( ) next to the header.        |
| Export        | The <b>Export</b> icon will allow you to download an Excel file of the Parts and         |
|               | Miscellaneous items.                                                                     |
| Claim Type    | Select <b>Vehicle</b> or <b>Motorcycle</b> from the dropdown.                            |
| Search        | Use the <b>Search</b> field to find location profiles listed.                            |
| Edit All      | Click the <b>Edit All Discounts</b> button to perform multiple changes at one time.      |
| Discounts     |                                                                                          |
| Code          | This displays the internal code for the category.                                        |
| Category      | This displays the name for the category.                                                 |
| Category Type | This displays the category type of Miscellaneous, Parts, or TBD.                         |
| Discount%     | This column displays the discount percentage for the <b>Part</b> or <b>Miscellaneous</b> |
|               | item. This will become editable when the edit icon or edit all button is                 |
|               | clicked. Valid values are 0.00 - 999.99.                                                 |
| Modified By   | This is the name of the user that created/modified the item in the                       |
|               | description. If you hover over this name, a tool tip will be displayed with the          |
|               | user's login ID and email address.                                                       |
| Modified Date | This is the date and time the item in the description was created/modified.              |
| Action        | This column contains the <b>edit</b> icon to edit an individual line's discount          |
|               | percentage.                                                                              |

| Discou      | nts & Markups             |                                      |                     |                                 |                                | on 🦲                      |
|-------------|---------------------------|--------------------------------------|---------------------|---------------------------------|--------------------------------|---------------------------|
| General     | Parts & Miscellaneous     |                                      |                     |                                 |                                |                           |
| Specify the | e parts and miscellaneous | category discounts. Click the ピ Edit | All Discounts butto | n to perform multiple changes a | t one time or use the inline 🖻 | to edit individual lines. |
| Parts &     | Miscellaneous (8) 🕒       | CLAIM TYPE Vehicle -                 | ]                   | Q Search                        |                                | C Edit All Discounts      |
| Code        | Category                  | Category Type                        | Discount %          | Modified By                     | Modified Date                  | Action                    |
| DD          | Domestic                  | Parts                                | 0.0%                |                                 |                                | ď                         |
| DF          | Foreign                   | Parts                                | 0.0%                |                                 |                                | ď                         |
| DG          | Glass                     | Parts                                | 0.0%                |                                 |                                | ď                         |
| EPC         | E.P.C.                    | Miscellaneous                        | 0.0%                |                                 |                                | ď                         |
| STG         | Storage                   | Miscellaneous                        | 0.0%                |                                 |                                | C                         |

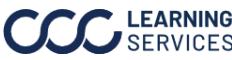

### Location Profiles,

continued

The Labor Rates section when enabled provides the ability to view labor rates and discounts.

| Part           | Description                                                                         |
|----------------|-------------------------------------------------------------------------------------|
| Export         | The <b>Export</b> icon will allow you to download an Excel file of the Labor Rates. |
| Claim Type     | Select Vehicle or Motorcycle from the dropdown.                                     |
| Search         | Use the <b>Search</b> field to find location profiles listed.                       |
| Edit All rates | Click the <b>Edit All Rates</b> button to perform multiple changes at one time.     |
| Code           | This displays the internal code for the category.                                   |
| Category       | This displays the name for the category.                                            |
| Category Type  | This displays the category type of <b>Labor</b> or <b>Custom</b> .                  |
| Rate \$        | This displays the dollar amount of the labor rate; this will become editable        |
|                | when the edit icon or edit all button is clicked. Valid values are 0.00 - 999.99.   |
| Discount%      | This column displays the discount percentage, this will become editable             |
|                | when the edit icon or edit all button is clicked. Valid values are 0.00 – 99.9.     |
| Modified By    | This is the name of the user that created/modified the item in the                  |
|                | description. If you hover over this name, a tool tip will be displayed with the     |
|                | user's login ID and email address.                                                  |
| Modified Date  | This is the date and time the item in the description was created/modified.         |
| Action         | This column contains the <b>edit</b> icon to edit an individual line's discount     |
|                | percentage.                                                                         |

| Labor Rates<br>Specify your labor r<br>Labor Rates | rates and discounts. Click the 🕑 Edit A | II Rates button to perform m | ultiple change | es at one time, or u | se the inline 🕑 to ed | it individual lines. | ON ON  |
|----------------------------------------------------|-----------------------------------------|------------------------------|----------------|----------------------|-----------------------|----------------------|--------|
| Code                                               | Category                                | Category Type                | Rate \$        | Discount %           | Modified By           | Modified Date        | Action |
| В                                                  | Body                                    | LABOR                        | \$ 0           | 0 %                  |                       |                      | ď      |
| BS                                                 | Body Supplies                           | LABOR                        | \$ 0           | 0 %                  |                       |                      | C      |
| D                                                  | Diagnostic                              | LABOR                        | \$ 0           | 0 %                  |                       |                      | C      |
| E                                                  | Electrical                              | LABOR                        | \$ 0           | 0 %                  |                       |                      | C      |
| F                                                  | Frame                                   | LABOR                        | \$ 0           | 0 %                  |                       |                      | C      |
|                                                    |                                         |                              |                |                      |                       |                      |        |

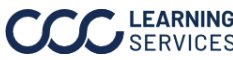

#### Location Profiles,

continued

The **Other Charges** section when enabled allows carriers to manager their other charge settings.

| Part          | Description                                                                         |
|---------------|-------------------------------------------------------------------------------------|
| Count         | The count of <b>Other Charges</b> is displayed in ( ) next to the header.           |
| Export        | The <b>Export</b> icon will allow you to download an Excel file of the Labor Rates. |
| Search        | Use the <b>Search</b> field to find location profiles listed.                       |
| New Charge    | Click the <b>New Charge</b> button to create a new charge. The New Charge fields    |
|               | appear; enter a Description, select a Category, then Enter a Price. Click           |
|               | <b>Create Charge</b> to add it to the list.                                         |
| Description   | This displays the other charge name. Click the description name to edit the         |
|               | Price information.                                                                  |
| Category      | This displays the name for the category.                                            |
| Price \$      | This displays the dollar amount of the charge.                                      |
| Modified By   | This is the name of the user that created/modified the item in the                  |
|               | description. If you hover over this name, a tool tip will be displayed with the     |
|               | user's login ID and email address.                                                  |
| Modified Date | This is the date and time the item in the description was created/modified.         |
| Actions       | This column contains the <b>delete</b> icon to remove added charges.                |
|               | <b>Note:</b> Towing, Storage, and E.P.C charges cannot be removed.                  |

| Other Charges                                                                              |   |               |          |          |             |                 |              |
|--------------------------------------------------------------------------------------------|---|---------------|----------|----------|-------------|-----------------|--------------|
| Create and manage other charges. Use the 🕑 New Charge button to create other charge types. |   |               |          |          |             |                 |              |
| Charges (4) 🕒                                                                              |   |               |          |          |             | Q Search        | ⊕ New Charge |
|                                                                                            |   | Description   | Category | Price \$ | Modified By | Modified Date 👻 | Action       |
|                                                                                            |   | <u>Other</u>  | MISC1    | \$100    |             |                 | Ŵ            |
|                                                                                            | ~ | <u>E.P.C.</u> | E.P.C.   | \$50     |             |                 |              |
|                                                                                            | ~ | Storage       | Storage  | \$50     |             |                 |              |
|                                                                                            | ~ | Towing        | Towing   | \$200    |             |                 |              |
|                                                                                            |   |               |          |          |             |                 |              |

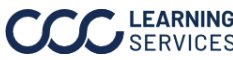

#### Location Profiles.

continued

The Parts & Refinish Rules section when enabled provides part and refinish rule settings for the carrier.

Parts Terminology: Specify the Aftermarket, Optional OEM, and Recycled parts terminology that appears on estimates.

- **Aftermarket:** Select A/M or Non-OEM from the dropdown.
- **Optional OEM:** Select Alt OEM, Non-OEM, OEM, or Opt OEM from the dropdown.
- Recycled: Select LKQ, RCY, or USED.

Refinish/ Materials Thresholds: Specify the thresholds for maximum clear coat hours and paint materials to be used on estimates.

- Maximum Clear Coat Hours: Defaults to 2.5 hours. Enter a Min-Max value of 0.0-99.9 hours.
- Maximum One, Two, Three Stage Paint Supplies: Enter a Min-Max value of \$0.00-\$9,999.99.
- **Paint Supply Rate Includes:** This option allows users to toggle between Paint supply rates including Materials or based on Paint alone. Select Paint & Materials (Default) or Paint Only.
- o Calculate Clear Coat Materials by: This option calculates the clear coat costs on the estimate either based on the actual hours, which is the default option, or based on the maximum hours configured in Refinish / Materials Thresholds table. Select Actual Hours (Default) or Maximum Hours.

**Tire Database**: Specify the Zip code range to be used when searching for tire information.

| arts & Refinish Rules                                                                                   |                                                                                       |                                                                                                    |  |  |  |  |
|----------------------------------------------------------------------------------------------------|---------------------------------------------------------------------------------------|----------------------------------------------------------------------------------------------------|--|--|--|--|
| Specify parts terminology and                                                                           | ecify parts terminology and refinish and material thresholds to be used on estimates. |                                                                                                    |  |  |  |  |
| Parts Terminology                                                                                       | al OEM and recycled parts term                                                        | ninging what appears on estimates                                                                                                    |  |  |  |  |
| Aftermarket                                                                                             | Optional OEM                                                                          | Recycled                                                                                                    |  |  |  |  |
| A/M ~                                                                                                   | Opt OEM *                                                                             | LKQ ·                                                                                                    |  |  |  |  |
| Maximum Clear Coat Hour<br>Maximum One-Stage Pain<br>Maximum Two-Stage Pain<br>Maximum Three-Stage Pain | t Supplies \$ 0.00<br>t Supplies \$ 0.00<br>t Supplies \$ 0.00<br>t Supplies \$ 0.00  | aterials to be used on estimates.<br>hrs. Paint Supply Rate Includes:  Paint & Materials (Default)  Paint Only<br>Calculate Clear Coat Materials by:  Actual Hours (Default)  Maximum Hours |  |  |  |  |
| Tire Database Specify the zip code range to b Start End 01001 — 99                                      | e used when searching for tire in                                                     | nformation.                                                                                                    |  |  |  |  |

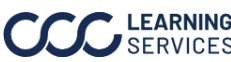

#### Location Profiles.

continued

The Miscellaneous Rules section provides Miscellaneous Rules settings for the carrier.

- Reconditioned/Recorded Part Taxes: Enable this setting to apply taxes on reconditioned and recorded parts.
- Body Supplies: Use the checkboxes to specify the settings to allow body supplies on specific operations: Include Replace/Section Hours, Repair Hours, R&I Hours, and/or Operation Hours.
- Betterments: Specify the settings regarding allowing betterment on parts, labor hours and refinish hours.
  - Include Deductibles in: Estimate Totals or Settlement Totals
  - Select Allow Betterments on Towing, Storage, and/or E.P.C. Charges. 0
- **Other Charges:** Specify the settings regarding adding the following other charges: • Allow Additional Towing, Storage, and/or E.P.C Charges.
- Estimating Reports: Select options for the default supplement report format.
  - o Default Supplement Report format: Select either Supplement with Summary (default option), Supplement Summary Only, or Either from the dropdown.
  - Select a checkbox for Print Recall Information on Estimate Report, Print Alternate Parts Usage Information on Estimate Report, Print Zeros for Numeric Fields, Allow Sublet Glass Total Adjustments, and/or Print Underwriting Company.

| Miscellaneous Rules                                                                                                    |         |  |  |  |  |  |
|----------------------------------------------------------------------------------------------------|---------|--|--|--|--|--|
| Specify miscellaneous rules regarding reconditioned or recored part taxes, betterments, body supplies, and other charges. |         |  |  |  |  |  |
| Reconditioned/Recored Part Taxes                                                                                          |         |  |  |  |  |  |
| Enable this setting to apply tax on reconditioned and recored parts. The default value for this setting is Enabled        | Enabled |  |  |  |  |  |
|                                                                                                    |         |  |  |  |  |  |
| Body Supplies                                                                                                    |         |  |  |  |  |  |
| Specify settings to allow body supplies on specific operations.                                                           |         |  |  |  |  |  |
| Include Replace/Section Hours                                                                                             |         |  |  |  |  |  |
| Include Repair Hours                                                                                                    |         |  |  |  |  |  |
| Include R&I Hours                                                                                                    |         |  |  |  |  |  |
| Include Operation Hours                                                                                                   |         |  |  |  |  |  |
|                                                                                                    |         |  |  |  |  |  |
| Betterments                                                                                                    |         |  |  |  |  |  |
| Specify settings regarding allowing betterment on parts, labor hours and refinish hours.                                  |         |  |  |  |  |  |
| Include Deductibles in 💿 Estimate Totalis 🔘 Settlement Totalis                                                            |         |  |  |  |  |  |
| Allow Betterments on Part Price                                                                                           |         |  |  |  |  |  |
| Allow Betterments on Labor Hours                                                                                          |         |  |  |  |  |  |
| Allow Betterments on Refinish Hours                                                                                       |         |  |  |  |  |  |
|                                                                                                    |         |  |  |  |  |  |
| Other Charges                                                                                                    |         |  |  |  |  |  |
| Specify settings regarding adding other charges for towing, storage, and E.P.C. charges.                                  |         |  |  |  |  |  |
| Allow Addition of Towing Charges                                                                                          |         |  |  |  |  |  |
| Allow Addition of Storage Charges                                                                                         |         |  |  |  |  |  |
| Allow Addition of E.P.C. Charges                                                                                          |         |  |  |  |  |  |
| Estimating Reports                                                                                                    |         |  |  |  |  |  |
| Select options for the default supplement report format.                                                                  |         |  |  |  |  |  |
|                                                                                                    |         |  |  |  |  |  |
| Default supplement Report format Supplement with Summary *                                                                |         |  |  |  |  |  |
| Print Recall Information on Estimate Report                                                                               |         |  |  |  |  |  |
| Print Alternate Parts Usage Information on Estimate Report                                                                |         |  |  |  |  |  |
| Print Zeros for Numeric Fields                                                                                            |         |  |  |  |  |  |
| Allow Sublet Glass Total Adjustments                                                                                      |         |  |  |  |  |  |
| Print Underwriting Company                                                                                                |         |  |  |  |  |  |
|                                                                                                    |         |  |  |  |  |  |

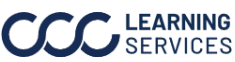

LEARNING ©2019-2025. CCC Intelligent Solutions Inc. All rights reserved. SERVICES CCC<sup>®</sup> is a trademark of CCC Intelligent Solutions Inc.

#### Location Profiles,

continued

The Paintless Dent Repair (PDR) section, when enabled allows you to specify PDR parameters by entering the end (inclusive) number of dents for each line and specifying Hour or Dollar amounts for the dent sizes. Note: The starting number of dents for the following line will automatically be set at one number greater than the end number of the previous line.

| Paintless Dent l                                   | Repair (PDR)                                                                                                    |              |          |        |         |             | on 🦲 |
|----------------------------------------------------|----------------------------------------------------------------------------------------------------|--------------|----------|--------|---------|-------------|------|
| Specify Paintless Dent R<br>The starting number of | Specify Paintless Dent Repair (PDR) parameters by entering the end (inclusive) number of dents for each line and specifying hour or dollar amounts for the dent sizes.<br>The starting number of dents for the following line will automatically be set at one number greater than the end number of the previous line. |              |          |        |         |             |      |
| PDR Values                                         |                                                                                                    |              |          |        |         |             |      |
| Select hours or dollar                             | rs for the PDR value                                                                                                    | type.        |          |        |         |             |      |
| O Hours                                            |                                                                                                    |              |          |        |         |             |      |
| <ul> <li>Dollars (Default)</li> </ul>              |                                                                                                    |              |          |        |         |             |      |
| PDR Amounts T                                      | axable                                                                                                    |              |          |        |         |             |      |
|                                                    |                                                                                                    |              |          |        |         |             |      |
| Hood                                               | Numb                                                                                                    | eer of Dents |          | Den    | t Size  |             |      |
|                                                    | Start                                                                                                    | End          | Dime     | Nickel | Quarter | Half Dollar |      |
| Fender                                             | 001                                                                                                    | 005          | 65       | 75     | 100     | 125         |      |
| Roof                                               |                                                                                                    |              |          |        |         |             |      |
|                                                    | 006                                                                                                    | 015          | 100      | 125    | 150     | 175         |      |
| Door                                               |                                                                                                    |              |          |        |         |             |      |
| Quarter Panel                                      | 016                                                                                                    | 030          | 150      | 200    | 225     | 0           |      |
|                                                    |                                                                                                    |              |          |        |         |             |      |
| (Trunk Lid                                         | 031                                                                                                    | 050          | 200      | 225    | 0       | 0           |      |
| Cowl                                               | 051                                                                                                    |              |          |        |         | n n         |      |
|                                                    | 001                                                                                                    |              | <u> </u> |        | Ľ       |             |      |
| Others                                             |                                                                                                    |              |          |        |         |             |      |
|                                                    |                                                                                                    |              |          |        |         |             |      |
|                                                    |                                                                                                    |              |          |        |         |             |      |

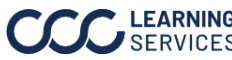

### Location Profiles, continued

The **Part Code** section, when enabled provides a list of part codes that exist for the carrier.

| Part            | Description                                                                                        |
|-----------------|----------------------------------------------------------------------------------------------------|
| Count           | The count of <b>Other Charges</b> is displayed in <b>( )</b> next to the header.                   |
| Filter          | The filter option allows you to filter the part codes displayed by selecting from the              |
|                 | following categories: Claim Type, Operation, Part Type, Price Category, Labor Category,            |
|                 | and/or <b>Group</b> . Note: Only one option per category can be selected, not all categories need  |
|                 | a selection.                                                                                       |
| Show/Hide       | Select to show or hide columns displayed; the Code and Description columns are                     |
| Columns         | required.                                                                                          |
| Edit Part Order | Select to specify the order of the part codes.                                                     |
| Export          | The <b>Export</b> icon will allow you to download an Excel file of the Part Codes.                 |
| Claim Type      | Select to view part codes with a <b>Motorcycle</b> , Vehicle, or All from the Claim Type           |
|                 | dropdown.                                                                                          |
| Search          | Use the <b>Search</b> field to find location profiles listed.                                      |
| New Part Code   | Click the <b>New Charge</b> button to create a new charge. The New Charge fields appear; ente      |
|                 | a Description, select a Category, then Enter a Price. Click <b>Create Charge</b> to add it to the  |
|                 | list.                                                                                              |
| Vehicle/        | This displays the sequence number. Note: If a part code applies to both Vehicle and                |
| Motorcycle #    | Motorcycle, it will follow the numeric order within each separate claim type.                      |
| Code            | This displays the part code entered when the part code was created.                                |
| Description     | This displays the other charge name. Click the description name to edit the Price                  |
|                 | information.                                                                                       |
| Group           | This displays the predefined group selected.                                                       |
| Operation       | This displays the predefined operation selected.                                                   |
| Part Type       | This displays the predefined part type selected.                                                   |
| Claim Type      | This displays the claim type <b>Vehicle</b> or <b>Motorcycle</b> selected.                         |
| Price\$         | This displays the dollar amount of the charge.                                                     |
| Price Category  | This displays the price category Standard, Misc. Taxed, or Misc. Non-Taxed.                        |
| Labor Hours     | This displays the labor hours entered.                                                             |
| Labor           | This displays the predefined labor category selected.                                              |
| Category        |                                                                                                    |
| Paint Hours     | This displays the paint hours entered.                                                             |
| Modified By     | This is the name of the user that created/modified the item in the description. If you             |
|                 | hover over this name, a tool tip will be displayed with the user's login ID and email address      |
| Modified Date   | This is the date and time the item in the description was created/modified.                        |
| Actions         | This column contains the <b>delete</b> icon to remove the part codes. <b>Note:</b> If part code is |
|                 | deleated bbackfilling occurs, meaning the sequence numbers shift up to maintain order.             |

| Par  | t Code      |                 |               |              |                                |              |               |                     |          |                |             |                | o           | N 💽    |
|------|-------------|-----------------|---------------|--------------|--------------------------------|--------------|---------------|---------------------|----------|----------------|-------------|----------------|-------------|--------|
| Crea | e and manag | e part codes. U | se the ⊙      | New Part Cod | e button to crea               | ate a new pa | rt code.      |                     |          |                |             |                |             |        |
| Par  | Codes (6)   |                 | ≡ ⊡•          | CLAIM TY     | PE All                         | *            |               |                     |          | Q Search       |             |                | New Part C  | ode    |
|      | Vehicle #▲  | Motorcycle #    | Code          | Description  | Group                          | Operation    | Part Type     | Claim Type          | Price \$ | Price Category | Labor Hours | Labor Category | Paint Hours | Action |
|      |             | 3               | <u>mc123</u>  | TEST DESC    |                                | Repair       | Reconditioned | Motorcycle          | 0.00     | Standard       | 0.0         | Body           | 0.3         | Û      |
|      | 1           | 1               | <u>777777</u> | TEST DESC    | AIR<br>CONDITIONER<br>& HEATER | Section      | Reconditioned | Vehicle,Motorcycle  | 0.00     | Standard       | 0.0         | Body           | 0.0         | Û      |
|      | 2           | 2               | VEmc1         | TEST DESC    | BACK DOOR                      | Repair       | OEM           | Vehicle, Motorcycle | 0.00     | Standard       | 0.3         | Body           | 0.5         | Û      |
|      | 3           |                 | ABC28         | TEST DESC    | APPEARANCE<br>PACKAGE          | Refinish     | Recycled      | Vehicle             | 0.00     | Standard       | 0.0         | Body           | 22.0        | Û      |
|      | Λ           |                 | NEW01         | TEST DESC    |                                | Penlace      | Aftermarket   | Vehicle             | 0.00     | Standard       | 0.0         | Rody           | 0.0         | ŵ      |

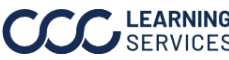

#### Location Profiles.

continued

#### New Part Code:

Follow the steps below to create a new part code:

• Select New Part Code, the New Part Code panel opens.

#### Edit Part Code:

Follow the steps below to edit a part code:

- Select a **Part Code**, the Edit Part Code panel opens.
  - o If desired Edit the sequence number for the part code or select the Edit Part Order button to open the Specify Part Code Order side panel (see section below for additional details).

Next, enter or select the information in the New/Edit Part Code panels (see page 27 for a description of each Part Code item). When finished select **Save**.

| Ξ New Part Code                                                                                  | ×        | $ec{=}$ Edit Part Code                                                                 |
|--------------------------------------------------------------------------------------------------|----------|----------------------------------------------------------------------------------------|
| inter new part code details below.<br>iode (Required) Description (Required)                     |          | Modify part code details below.                                                        |
| ABCD TEST DESC                                                                                   |          | 77777 TEST DESC                                                                        |
|                                                                                                  |          |                                                                                        |
| Claim Type (Required)                                                                            |          | Claim Type (Required)                                                                  |
| 🗹 Vehicle 🗹 Motorcycle                                                                           |          | 🗹 Vehicie 🗹 Motorcycle                                                                 |
| febicle Order (Required)         Motorcycle Order (Required)           6         1 =         1 = |          | Vehicle Order (Required)                                                               |
| āroup                                                                                            |          | Group                                                                                  |
| FLUIDS                                                                                           | ~        | AIR CONDITIONER & HEATER                                                               |
| Operation Part Type                                                                              |          | Operation Part Type                                                                    |
| Replace                                                                                          | ~        | Section · Reconditioned                                                                |
| Price Category Labor Category                                                                    |          | Price Category Labor Category                                                          |
| Standard * Mechanical                                                                            | -        | Standard * Body                                                                        |
| Labor Hours         Paint Hours           \$100.00         1.0         0.0                       |          | Price         Labor Hours         Paint Hours           \$0.00         0.0         0.0 |
| Cancel Save                                                                                      |          | Cancel Save                                                                            |
|                                                                                                  | <b>v</b> |                                                                                        |

#### **Specify Part Code Order:**

Select the Edit Part Order button is to open the Specify Part Code Order side panel.

- Select to view the Vehicle or Motorcycle part codes.
- Click and drag the **Part Codes** to the desired order. When finished select Save.

Note: Only Carrier Admins can modify and manage sequence order.

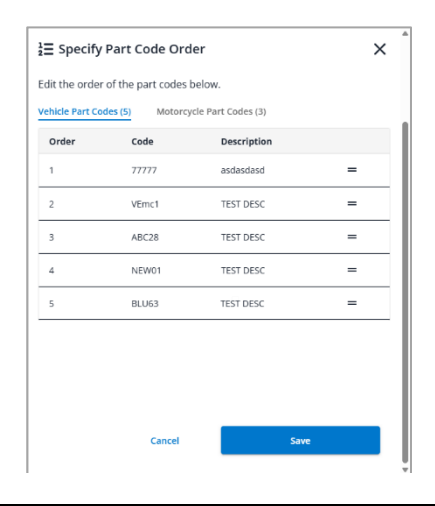

×

\*

Continued on next page

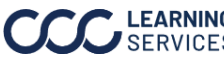

### Location Profiles,

continued

The **Total Loss Thresholds** section when enabled provides a list of Total Loss Thresholds:

| Part          | Description                                                                  |
|---------------|------------------------------------------------------------------------------|
| Count         | The count of <b>Total Loss Thresholds</b> is displayed in ( ) next to the    |
|               | header.                                                                      |
| Export        | The <b>Export</b> icon will allow you to download an Excel file of the Total |
|               | Loss Thresholds.                                                             |
| Search        | Use the <b>Search</b> field to find Total Loss Thresholds listed.            |
| New TL        | Click the New TL Threshold button to create a new total loss threshold       |
| Threshold     | the New Total Loss Thresholds fields appear.                                 |
| Description   | This displays the other charge name. Click the description name to edit      |
|               | the Price information.                                                       |
| Category      | This displays the name for the category.                                     |
| Price \$      | This displays the dollar amount of the charge.                               |
| Modified By   | This is the name of the user that created/modified the item in the           |
|               | description. If you hover over this name, a tool tip will be displayed with  |
|               | the user's login ID and email address.                                       |
| Modified Date | This is the date and time the item in the description was                    |
|               | created/modified.                                                            |
| Actions       | This column contains the <b>delete</b> icon to remove added charges.         |
|               | Note: The default Vehicle and Motorcycle charges cannot be removed.          |

| Total Loss Thresholds       |                   |                     |                  |                      |                          |             |               | on 🔵   |
|-----------------------------|-------------------|---------------------|------------------|----------------------|--------------------------|-------------|---------------|--------|
| Create an                   | d manage total lo | oss thresholds. Use | the ⊕ New TL Thr | eshold button to cre | ate a new total loss thr | eshold.     |               |        |
| Total Loss Thresholds (3) 🕞 |                   |                     |                  |                      | 🕀 New TL 1               | hreshold    |               |        |
|                             | Claim Type        | Vehicle Make        | Standard %       | Older Model %        | Older Model Year         | Modified By | Modified Date | Action |
| ~                           | Vehicle           | Default             | 096              | 0%                   | 1966                     |             |               |        |
| ~                           | Motorcycle        | Default             | 0%               | 0%                   | 1986                     |             |               |        |
|                             | Vehicle           | Acura               | 70%              | 50%                  | 1966                     |             |               | Ŵ      |

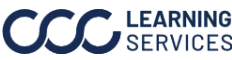

### Location Profiles,

continued

### New Total Loss Threshold:

Follow the steps below to create a Total Loss Threshold:

• Select New Part Code; the New Total Loss Threshold panel opens.

#### Edit Total Loss Threshold:

Follow the steps below to edit a Total Loss Threshold:

• Select a **Claim Type**; the Edit Total Loss Threshold panel opens.

Next, follow these steps to enter or select the information in the **New/Edit Total Loss** Threshold panels:

| Step | Action                                      |
|------|---------------------------------------------|
| 1    | Select a <b>Claim Type</b> .                |
| 2    | Select a <b>Make</b> .                      |
| 3    | Enter a Standard and Older Model percentage |
| 4    | Enter a year for the <b>Older Model</b> .   |
| 5    | Click <b>Save</b> to add it to the list.    |

| 토크 New Total Loss Threshold               |                                        | × | 🕑 Edit Total Loss Threshold               | ×         |
|-------------------------------------------|----------------------------------------|---|-------------------------------------------|-----------|
| Enter total loss threshold details below. |                                        |   | Enter total loss threshold details below. |           |
| Claim Type<br>Make                        | Vehicle     Motorcycle     Acura     * |   | Claim Type  Vehicle O M Make Acura        | otorcycle |
| Standard                                  | 70 %                                   |   | Standard 70 %                             |           |
| Older Model                               | 50 %                                   |   | Older Model 50 %                          |           |
| Older Model Year                          | 1966                                   |   | Older Model Year                          |           |
|                                           |                                        |   |                                           |           |
| Cance                                     | Save                                   |   | Cancel                                    | Save      |

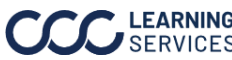

### Location Profiles,

continued

The **Change Log** section provides the list of the Location profile modification history.

| Part          | Description                                                                   |  |  |  |
|---------------|-------------------------------------------------------------------------------|--|--|--|
| Count         | The count of <b>Change Logs</b> is displayed in ( ) next to the header.       |  |  |  |
| Filter        | The filter option allows you to filter the change logs displayed by           |  |  |  |
|               | selecting from the filter categories that appear.                             |  |  |  |
| Export        | The <b>Export</b> icon will allow you to download an Excel file of the Change |  |  |  |
|               | Log.                                                                          |  |  |  |
| Search        | Use the <b>Search</b> field to find Change Logs listed.                       |  |  |  |
| Description   | This displays a description of the change that occurred. If available,        |  |  |  |
|               | click the description name to view additional change log entry details.       |  |  |  |
| Section       | This displays the section that had a change.                                  |  |  |  |
| Modified By   | This is the name of the user that created/modified the item in the            |  |  |  |
|               | description. If you hover over this name, a tool tip will be displayed with   |  |  |  |
|               | the user's login ID and email address.                                        |  |  |  |
| Modified Date | This is the date and time the item in the description was                     |  |  |  |
|               | created/modified.                                                             |  |  |  |

| Change Log                                                                                                    |                       |                      |                             |  |  |  |
|----------------------------------------------------------------------------------------------------|-----------------------|----------------------|-----------------------------|--|--|--|
| This page contains a log of changes that have been implemented to the setting of this profile. The most recent changes can be found at the top. |                       |                      |                             |  |  |  |
| History (3) 🔽 🕒                                                                                                    |                       |                      | Q Search                    |  |  |  |
| Description                                                                                                    | Section               | Modified By          | Modified Date 🝷             |  |  |  |
| Vehicle- ACUR make has been created.                                                                                                    | Total Loss Thresholds | ROCKFORD ADJUSTERONE | 04/06/2023, 08:55:39 AM CST |  |  |  |
| Vehicle- AMGE make has been created.                                                                                                    | Total Loss Thresholds | ROCKFORD ADJUSTERONE | 04/06/2023, 08:55:39 AM CST |  |  |  |
| Total Loss Thresholds has been enabled.                                                                                                    | Total Loss Thresholds | ROCKFORD ADJUSTERONE | 04/06/2023, 08:55:39 AM CST |  |  |  |
|                                                                                                    |                       |                      |                             |  |  |  |

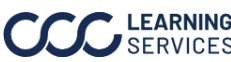

# **Import Configurations**

The Import Configurations section describes how carriers can upload Introduction and download rates to the company profile, view the upload status, download import history, and more.

#### Import Configurations

| Part         | Description                                                                                       |
|--------------|---------------------------------------------------------------------------------------------------|
| Download     | The <b>Download Templates &amp; State Lists</b> link opens a panel where you can                  |
| Templates &  | download the template to import the labor and tax rates.                                          |
| State Lists  |                                                                                                   |
| Filter       | The filter options <b>In Progress</b> , <b>Completed Imports</b> , <b>Completed with Errors</b> , |
|              | and <b>Failed Imports</b> show the count of rates in each category. Click a filter                |
|              | category to see the Import History by that category.                                              |
| Count        | The count of <b>Rates</b> is displayed in ( ) next to the header.                                 |
| Export       | The <b>Export</b> icon will allow you to download an Excel file of the Import                     |
|              | History.                                                                                          |
| Search       | Use the <b>Search</b> field to find the Import History listed.                                    |
| Upload Rate  | Click the <b>Upload Rate</b> button to upload an Excel file of <b>Labor &amp; Discount</b>        |
|              | Rates or Tax Rates.                                                                               |
| ID           | This displays the ID of the labor rate.                                                           |
| Filename     | This displays the file name of the labor rate.                                                    |
| Status       | This displays the upload status of the file <b>Completed</b> , <b>In Progress</b> ,               |
|              | Completed with Errors, or Failed.                                                                 |
| Туре         | This displays the type of rate associated to the linked file.                                     |
| Created By   | This is the name of the user that created/modified the item in the                                |
|              | description. If you hover over this name, a tool tip will be displayed with the                   |
|              | user's login ID and email address.                                                                |
| Created Date | This is the date and time the item in the description was created.                                |
| Completed    | This is the date and time the item in the description was completed.                              |
| Date         |                                                                                                   |

| Uploading Rates Download Templates & State Lists |                                                                          |                                                                  |                                                  |                          |                                      |              |                           |                         |
|--------------------------------------------------|--------------------------------------------------------------------------|------------------------------------------------------------------|--------------------------------------------------|--------------------------|--------------------------------------|--------------|---------------------------|-------------------------|
| Use the avai<br>rate templat                     | lable Labor and Tax Rate templa<br>es. Refer to the <b>Importing Lab</b> | ates to add and/or modify larg<br>or & Tax Rates job aid for add | er sets of configuratio<br>ditional information. | on changes for your comp | pany. Below is the list of all uploa | ided rate co | onfigurations using eithe | er the Labor and/or Tax |
| 😑 In Prog                                        | gress                                                                    | 0 $\bigcirc$ Completed I                                         | mports                                           | 1 ① Com                  | pleted with Errors                   | 0            | ▲ Failed Imports          | 2                       |
| Import                                           | History (3) 🕒                                                            |                                                                  |                                                  |                          |                                      | Q Search     | ı                         | 소 Upload Rate           |
| ID                                               | Filename                                                                 | Status                                                           | Туре                                             | Created By               | Created Date 💌                       |              | Completed Date            |                         |
| 3                                                | Labor Rates Exported 001                                                 | ⊘ Completed                                                      | LABOR RATE                                       | ROCKFORD ADJUSTERON      | E 3/31/2023, 1:15:27 AM CST          |              | 3/31/2023, 1:15:28 A      | M CST                   |
| 2                                                | Labor Rates Exported 001                                                 | ▲ Failed                                                         | LABOR RATE                                       | ROCKFORD ADJUSTERON      | E 3/31/2023, 12:40:01 AM CST         | г            | 3/31/2023, 12:40:02       | AM CST                  |
| 1                                                | Labor Rates Exported 001                                                 | ▲ Failed                                                         | LABOR RATE                                       | ROCKFORD ADJUSTERON      | E 3/31/2023, 12:38:39 AM CST         | г            | 3/31/2023, 12:38:40       | AM CST                  |
|                                                  |                                                                          |                                                                  |                                                  |                          |                                      |              |                           |                         |

Continued on next page

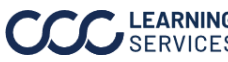

©2019-2025. CCC Intelligent Solutions Inc. All rights reserved. CCC<sup>°</sup> is a trademark of CCC Intelligent Solutions Inc.

## Import Configurations, Continued

#### Import

### **Configurations**,

continued

#### **Upload Rate:**

Follow the steps below to upload a Labor & Discount Rates or Tax Rates:

| Step | Action                                   |  |  |  |  |
|------|------------------------------------------|--|--|--|--|
| 1    | Click the <b>Upload Rate</b> button; the |  |  |  |  |
|      | Upload Rates popup opens.                |  |  |  |  |
| 2    | Select a Rate Type of Labor &            |  |  |  |  |
|      | Discount Rates or Tax Rates.             |  |  |  |  |
| 3    | Click <b>Choose file</b> ; your file     |  |  |  |  |
|      | explorer opens.                          |  |  |  |  |
| 4    | Select the appropriate Excel             |  |  |  |  |
|      | file, then click <b>Open</b> . The       |  |  |  |  |
|      | selected file will appear in the         |  |  |  |  |
|      | File area of the Upload Rates            |  |  |  |  |
|      | popup.                                   |  |  |  |  |
| 5    | Click <b>Upload</b> ; the rate will      |  |  |  |  |
|      | appear.                                  |  |  |  |  |

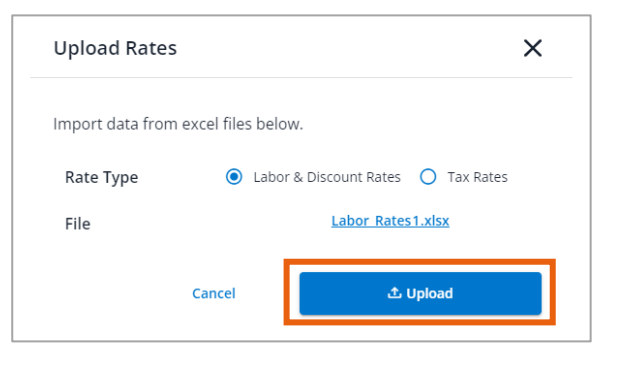

### **Download Labor and Tax Rate Templates:**

Click the Download Templates & State Lists link to open a panel where you can download the template to import the labor and tax rates.

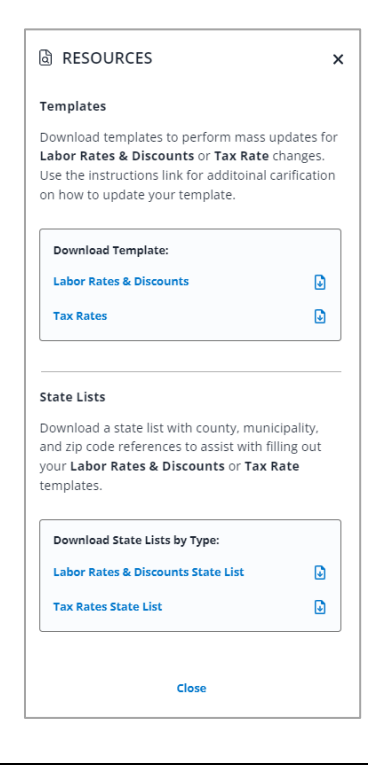

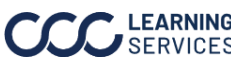

LEARNING ©2019-2025. CCC Intelligent Solutions Inc. All rights reserved. SERVICES CCC<sup>°</sup> is a trademark of CCC Intelligent Solutions Inc.

# Change Log

The **Change Log** section provides the list of the Location profile Introduction modification history.

### Change Log

| Part          | Description                                                                        |  |  |
|---------------|------------------------------------------------------------------------------------|--|--|
| Count         | The count of <b>Change Logs</b> is displayed in ( ) next to the header.            |  |  |
| Filter        | The filter option allows you to filter the change log displayed by selecting       |  |  |
|               | from the following categories.                                                     |  |  |
| Export        | The <b>Export</b> icon will allow you to download an Excel file of the Change Log. |  |  |
| Search        | Use the <b>Search</b> field to find Change Logs listed.                            |  |  |
| Description   | This displays a description of the change that occurred. If available, click       |  |  |
|               | the description name to jump to the Company Profile Management options             |  |  |
|               | for that change.                                                                   |  |  |
| Section       | This displays the section that had a change.                                       |  |  |
| Modified By   | This is the name of the user that created/modified the item in the                 |  |  |
|               | description. If you hover over this name, a tool tip will be displayed with the    |  |  |
|               | user's login ID and email address.                                                 |  |  |
| Modified Date | This is the date and time the item in the description was created/modified.        |  |  |

| Change Log                                                                                                    |                       |                      |                             |  |  |  |  |
|----------------------------------------------------------------------------------------------------|-----------------------|----------------------|-----------------------------|--|--|--|--|
| Inis page contains a log of changes that have been implemented to the setting of this profile. The most recent changes can be found at the top. |                       |                      |                             |  |  |  |  |
| History (28) 🔽 🕒                                                                                                    |                       |                      | Q Search                    |  |  |  |  |
| Description                                                                                                    | Section               | Modified By          | Modified Date 👻             |  |  |  |  |
| Wisconsin has been modified.                                                                                                    | Location Profiles     | ROCKFORD ADJUSTERONE | 04/06/2023, 08:55:39 AM CST |  |  |  |  |
| Wisconsin has been created.                                                                                                    | Location Profiles     | ROCKFORD ADJUSTERONE | 04/05/2023, 09:00:22 AM CST |  |  |  |  |
| Adams has been deleted.                                                                                                    | Location Profiles     | ROCKFORD ADJUSTERONE | 04/05/2023, 08:59:39 AM CST |  |  |  |  |
| Colorado has been deleted.                                                                                                    | Location Profiles     | ROCKFORD ADJUSTERONE | 04/05/2023, 08:59:37 AM CST |  |  |  |  |
| Adams has been created.                                                                                                    | Location Profiles     | ROCKFORD ADJUSTERONE | 04/05/2023, 08:59:20 AM CST |  |  |  |  |
| Colorado has been created.                                                                                                    | Location Profiles     | ROCKFORD ADJUSTERONE | 04/05/2023, 08:58:50 AM CST |  |  |  |  |
| Hartford has been deleted.                                                                                                    | Location Profiles     | ROCKFORD ADJUSTERONE | 04/04/2023, 05:42:55 PM CST |  |  |  |  |
| Hartford has been created.                                                                                                    | Location Profiles     | ROCKFORD ADJUSTERONE | 04/04/2023, 05:42:46 PM CST |  |  |  |  |
| Arizona has been created.                                                                                                    | Location Profiles     | ROCKFORD ADJUSTERONE | 04/04/2023, 05:39:28 PM CST |  |  |  |  |
| Alabama has been created.                                                                                                    | Location Profiles     | ROCKFORD ADJUSTERONE | 04/04/2023, 04:49:53 PM CST |  |  |  |  |
| CHICAGO has been created.                                                                                                    | Tax Profiles          | ROCKFORD ADJUSTERONE | 04/04/2023, 09:22:32 AM CST |  |  |  |  |
| SALT LAKE CITY CLAIM OFFICE 2 has been created.                                                                                                 | Claim Office Profiles | ROCKFORD ADJUSTERONE | 04/03/2023, 03:05:58 PM CST |  |  |  |  |
| Results per page 12 *                                                                                                    | < 1 2 3               |                      |                             |  |  |  |  |

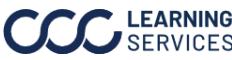

©2019-2025. CCC Intelligent Solutions Inc. All rights reserved. CCC° is a trademark of CCC Intelligent Solutions Inc.